Thank you for buying a Siemens mobile phone. We wish you much enjoyment and pleasure with it.

If you read through the user guide carefully, you will get to know all the functions of the phone. In particular, please observe the safety and PIN/Security precautions).

The wireless phone described in this guide is approved for use in TDMA 800, TDMA 1900, GSM 900, and GSM 1900.

#### FCC/Industry Canada Notice

Your phone may cause TV or radio interference (for example, when using a telephone in close proximity to receiving equipment). The FCC or Industry Canada can require you to stop using your telephone if such interference cannot be eliminated. If your require assistance, contact your local service facility.

This device complies with part 15 of the FCC rules. Operation is subject to the condition that this device does not cause harmful interference.

# **Contents**

| Safety precautions               | . 3       |
|----------------------------------|-----------|
| Safety Information               | . 4       |
| Electronic devices               | . 5       |
| SAR (Specific Absorption Rate)   | . 7       |
| Overview of the phone            | . 9       |
| Display symbols                  | 10        |
| Getting Started                  | 11        |
| Insert SIM card                  | 12        |
| Remove battery                   | 13        |
| Insert battery                   | 13        |
| Charge battery                   | 14        |
| Switch on, no SIM                | 15        |
| Switch on with SIM               | 15        |
| After switching on               | 10        |
| menu control using the soft keys | Iŏ        |
| Making a phone call              | 20        |
| Dialing with number keys         | 20        |
|                                  | 20        |
| Reject call                      | 20<br>20  |
| When a number is husy            | 20        |
| Redial previous numbers          | 21        |
| During a call                    | 22        |
| Swap/Conference                  | 23        |
| Send DTMF tones                  | 24        |
| Babysitter                       | 25        |
| Addressbook                      | <b>26</b> |
| New entry                        | 26        |
| Read/change an entry             | 27        |
| Call an entry                    | 28        |
| Search for an entry              | 28        |
| Addressbook-Menu                 | 28        |
|                                  | 29        |
| SIM Phonebook                    | 30        |
| New entry                        | 30        |
| Phonebook-IVIenu                 | 30        |

| Location<br>Record no<br>Store control code                                                                    | 31<br>31<br>32                   |
|----------------------------------------------------------------------------------------------------|----------------------------------|
| Voice control                                                                                                  | 33                               |
| Message (SMS)                                                                                                  | 35                               |
| Read Messages<br>Inbox/Outbox<br>Archive<br>Use SMS sample<br>Compose message<br>Text input with "T9"<br>Setup | 35<br>36<br>37<br>37<br>39<br>41 |
| Bitmap viewer                                                                                                  | 42                               |
| WAP                                                                                                    | 43                               |
| Internet access<br>Browser menu<br>Setup<br>Profiles<br>Operating instructions                                 | 43<br>44<br>45<br>45<br>47       |
| Voice message/Mailbox                                                                                          | <b>48</b>                        |
| Cell broadcast<br>SIM services                                                                                 | <b>49</b><br>50                  |
| Records<br>Missed calls<br>Calls received<br>Calls dialled                                                     | <b>51</b><br>51<br>51<br>51      |
| Time/charge<br>Display<br>Charge settings                                                                      | <b>52</b><br>52<br>52            |
|                                                                                                    | 53                               |
| Dictaphone                                                                                                    | 55                               |

### See also Index at the end of this User Guide

# Contents

| Organiser<br>Calendar<br>Appointments<br>Tasks<br>Alarm clock<br>Missed alarms<br>Notes | 57<br>58<br>59<br>60<br>60<br>61 |
|-----------------------------------------------------------------------------------------|----------------------------------|
| Calculator.                                                                             | 63                               |
| Currency conv.                                                                          | 64                               |
| Clock                                                                                   | 65                               |
| Time zones<br>Time/date<br>Format date<br>Auto phone off                                | 65<br>65<br>65<br>65             |
| Stopwatch/Countdown                                                                     | 66                               |
| Games                                                                                   | 67                               |
| Profiles<br>Setup<br>Headset<br>Airplane mode                                           | <b>68</b><br>69<br>69            |
| Favourites                                                                              | 70                               |
| Fast access key<br>Left soft key<br>Speed dialing keys<br>Quick menu selection          | <b>71</b><br>71<br>72<br>72      |
| Audio                                                                                   | 73                               |
| Ringer setting<br>Volume<br>Silent alert<br>Filter<br>Information tones<br>Key tones    | 73<br>73<br>73<br>73<br>73<br>73 |

| 1 minute beep               | 74        |
|-----------------------------|-----------|
| Melodies                    | 74        |
| Melody manager              | 74        |
| Compose melody              | 75        |
| Setup                       | 76        |
| Device                      | 76        |
| Security                    | 78        |
| Network                     | 80        |
| User group                  | 82        |
| Call                        | 82        |
| Datenaustausch              | 83        |
| Time/date                   | 84        |
| Accessories                 | 85        |
| Explorer                    | 86        |
| Siemens Quick Sync software | 87        |
| Fax/data mode using a PC    | 88        |
| Send via/Print via IrDA     | 89        |
| Siemens Service             | 90        |
| Troubleshooting             | 91        |
| Specifications              | 94        |
| Maintenance                 | <b>95</b> |
| Accessories                 | 96        |
| Basics                      | 96        |
| Data/Applications           | 96        |
| Car Solutions               | 96        |
| Innovations                 | 96        |
|                             | 07        |
| U.J. I DA                   | 71        |
| Index 1                     | 03        |

See also Index at the end of this User Guide

# Safety precautions

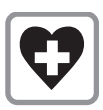

Switch off in hospitals or in the vicinity of medical devices, e.g. pacemakers or hearing aids. Mobile phones can interfere with the function of these devices.

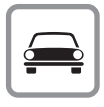

Always use the handsfree kit for calls while driving (p. 96)!

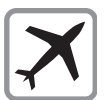

Mobile phones must be switched off at all times in an airplane. Prevent accidental activation (p. 69).

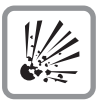

Switch off near gas stations, fuel depots, chemical plants or blasting operations. Mobile phones can interfere with the operation of technical installations.

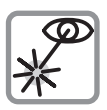

Do not examine the active infrared interface [Class 1 LED product (classified according to IEC 60825-1)] using optic magnification devices.

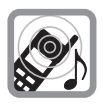

The ring tone is reproduced through the earpiece. To avoid damage to hearing, first accept the call, then hold the phone to your ear.

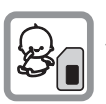

SIM card may be removed. Caution: small parts could be swallowed by children.

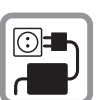

The voltage specified on the power supply must not be exceeded.

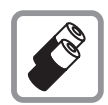

We recommend you use original Siemens batteries (100% mercury-free) and charging devices. Otherwise, considerable health risks and damage to the product cannot be excluded.

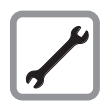

Neither the phone nor the battery (100% mercury-free) may be opened under any circumstances. Changes to this device are strictly prohibited, as they will invalidate the type approval criteria required for operation of the unit.

#### Please observe:

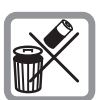

Dispose of used batteries and phones according to the legal regulations.

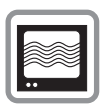

Mobile phones can interfere with the operation of nearby TVs, radios, and PCs.

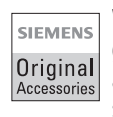

We recommend you use only original Siemens accessories to avoid possible damage and ensure that the phone complies with all the relevant regulations.

Improper use invalidates the warranty!

# **Safety Information**

**Important:** Read this information before using your wireless handheld phone.

As this mobile phone is equipped with a fixed (non-retractable) antenna some paragraphs in the below text may not be applicable.

### Antenna care

Use only the supplied or an approved replacement antenna. Unauthorized antennas, modifications, or attachments could damage the phone and may violate FCC regulations.

### Phone operation

#### Normal position

Hold the phone as you would any other telephone with the antenna pointed up and over your shoulder.

#### Tips on efficient operation:

For your phone to operate most efficiently:

- Extend your antenna fully, if applicable
- Do not touch the antenna unnecessarily when the phone is in use. Contact with the antenna affects call quality and may cause the phone to operate at a higher power level than otherwise needed.

### Driving

Laws pertaining to the use of mobile phones while driving vary significantly from state-to-state and sometimes even from locality-to-locality within states. For example, some areas may allow persons to use their mobile phones only if they employ a handsfree device, and some areas may prohibit the use of mobile phones entirely. Accordingly, Siemens recommends that persons check the laws for the areas in which they drive or will be driving. For areas where the use of mobile phones while driving is permitted, Siemens encourages persons to use their phones responsibly and to employ handsfree devices. Also, if using your phone while driving, please:

- Give full attention to driving driving safely is your first responsibility;
- Use hands-free operation, if available;
- Pull off the road and park before making or answering a call if driving conditions so require.

# For vehicles equipped with an Air Bag

An air bag inflates with great force. **DO NOT** place objects, including either installed or portable wireless equipment, in the area over the air bag or in the air bag deployment area. If in-vehicle wireless equipment is improperly installed and the air bag inflates, serious injury could result.

# **Safety Information**

### **Electronic devices**

Most modern electronic equipment is shielded from RF signals. However, certain electronic equipment may not be shielded against the RF signals from your wireless phone.

### Pacemakers

The Health Industry Manufacturer's Association recommends that a minimum separation of six (6") inches be maintained between a handheld wireless phone and a pacemaker to avoid potential interference with the pacemaker. These recommendations are consistent with the independent research by and recommendations of Wireless Technology Research.

### Persons with pacemakers:

- should ALWAYS keep the phone more than six inches from their pacemaker when the phone is turned ON
- should not carry the phone in a breast pocket;
- should use the ear opposite the pacemaker to minimize the potential for interference.
- should turn the phone OFF immediately if you have any reason to suspect that interference is taking place, turn your phone OFF immediately.

### **Hearing Aids**

Some digital wireless phones may interfere with some hearing aids. In the event of such interference, you may want to consult your service provider or your hearing aid manufacturer to discuss alternatives.

### **Other Medical Devices**

If you use any other personal medical device, consult the manufacturer of your device to determine if they are adequately shielded from external RF energy. Your physician may be able to assist you in obtaining this information.

Turn you phone OFF in health care facilities when any regulations posted in these areas instruct you to do so. Hospitals or health care facilities may be using equipment that could be sensitive to external RF energy.

### Vehicles

RF signals may affect improperly installed or inadequately shielded electronic systems in motor vehicles. Check with the manufacturer or its representative regarding your vehicle. You should also consult the manufacturer of any equipment that has been added to your vehicle.

### **Posted Facilities**

Turn your phone OFF in any facility where posted notices so require.

# **Safety Information**

### Aircraft

FCC and Airline Regulations prohibit using your phone while in the air. Switch OFF your phone before boarding an aircraft.

Check and comply with the policy of your airline regarding the use of your phone while the aircraft is on the ground.

### **Blasting areas**

To avoid interfering with blasting operations, turn you phone OFF when in a "blasting area" or in areas posted: "Turn off two-way radio." Obey all signs and instructions.

### Potentially explosive atmospheres

Turn you phone OFF when in any area with a potentially explosive atmosphere and obey all signs and instructions. Sparks in such areas could cause an explosion or fire resulting in bodily injury or even death.

Areas with a potentially explosive atmosphere are often but not always clearly marked. They include: fueling areas such as gasoline stations; below deck on boats; fuel or chemical transfer or storage facilities; vehicles using liquefied petroleum gas (such as propane or butane); areas where the air contains chemicals or particles, such as grain, dust or metal powders; and any other area where you would normally be advised to turn off your vehicle engine.

### **Emergency Calls**

Your wireless phone can be used to make emergency calls. Check to make sure you have a strong enough signal and that the battery has enough charge available.

You can originate an emergency call from the main display screen.

You can either enter the local emergency number such as 911 and then press the talk key or you can use the red ()) key as a short cut:

(gwxyz) Press long

YES Press to start call

# SAR (Specific Absorption Rate)

#### THIS SIEMENS S46 PHONE MEETS THE GOVERNMENT'S RE-QUIREMENTS FOR EXPOSURE TO RADIO WAVES.

Your wireless Siemens S46 phone is a radio transmitter and receiver. It is designed and manufactured not to exceed the mission limits for exposure to radio frequency (RF) energy set by the Federal Communications Commission of the U.S. Government. These limits are part of comprehensive guidelines and establish permitted levels of RF energy for the general population. The guidelines are based on standards that were developed by independent scientific organizations through periodic and thorough evaluation of scientific studies. The standards include a substantial safety margin designed to assure the safety of all persons, regardless of age and health.

The exposure standard for wireless mobile phones employs a unit of measurement known as the Specific Absorption Rate, or SAR. The SAR limit set by the FCC is 1.6 W/kg.\* Tests for SAR are conducted using standard operating positions specified by the FCC with the phone transmitting at its highest certified power level in all tested frequency bands. Although the SAR is determined at the highest certified power level, the actual SAR level of the phone while operating can be well below the maximum value. This is because the phone is designed to

operate at multiple power levels so as to use only the power required to reach the network. In general, the closer you are to a wireless base station antenna, the lower the power output.

7

Before a phone model is available for sale to the public, it must be tested and certified to the FCC that it does not exceed the limit established by the government-adopted requirement for safe exposure. The tests are performed in positions and locations (e.g., at the ear and worn on the body) as required by the FCC for each model. The highest SAR value for this Siemens S46 phone when tested for use at the ear is 1.12 W/kg, and when worn on the body, as described in this user guide, is 0.41 W/kg. (Body-worn measurements differ among phone models, depending upon available accessories and FCC requirements). While there may be differences between the SAR levels of various phones and at various positions, they all meet the government requirement for safe exposure.

The FCC has granted an Equipment Authorization for this Siemens S46 phone with all reported SAR levels evaluated as in compliance with the FCC RF emission guidelines. SAR information on this Siemens S46 phone is on file with the FCC and can be found under the Display Grant section of http://www.fcc.gov/ oet/fccid after searching on FCC ID PWX-S46.

# SAR (Specific Absorption Rate)

For body worn operation, to maintain compliance with FCC RF exposure guidelines, use only Siemens approved accessories. When carrying the phone while it is on, use the specific Siemens belt-clip that has been tested for compliance.

Use of non-Siemens-approved accessories may violate FCC RF exposure guidelines and should be avoided.

Additional information on Specific Absorption Rates (SAR) can be found on the Cellular Telecommunications Industry Association (CTIA) web-site at http://www.wowcom.com. For SAR information in other regions please look under product information at www.my-siemens.com

\* In the United States and Canada, the SAR limit for mobile phones used by the public is 1.6 watts/kg (W/kg) averaged over one gram of tissue. The standard incorporates a substantial margin of safety to give additional protection for the public and to account for any variations in measurements.

# **Overview of the phone**

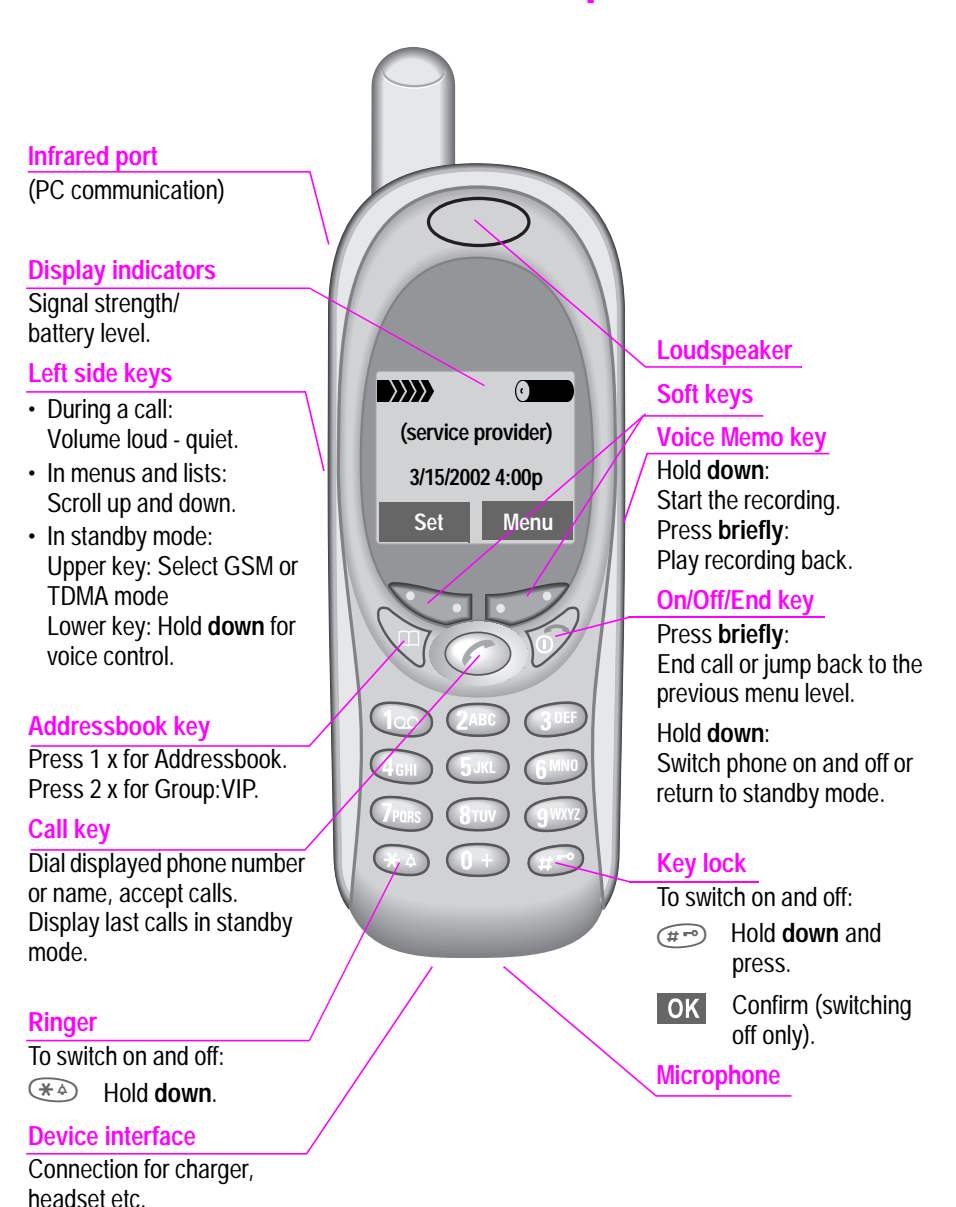

# Display symbols

On the phone display (selection):

| Dis              | plays            |                                                                |
|------------------|------------------|----------------------------------------------------------------|
| $\rangle\rangle$ | $\rangle\rangle$ | Strength of incoming signal.                                   |
| 0-               |                  | Charging completed.                                            |
| (1)              |                  | Battery indicator.                                             |
|                  |                  | All calls are forwarded.                                       |
| ļ                | <b>%</b>         | Ringer off.                                                    |
|                  | Л                | Short ringer (beep) only.                                      |
| +                | À                | Ringer on only, if caller number is stored in the Addressbook. |
|                  | <b>.</b>         | Alarm is set.                                                  |
|                  | -0               | Key lock active.                                               |
| :                | *!*              | Transmission unencrypted.                                      |
|                  |                  | Phone numbers/names:                                           |
|                  |                  | SIM card.                                                      |
| E F              | <u> </u>         | Phone memory.                                                  |
|                  | -0               | Restricted SIM card.                                           |
|                  | R                | No network access.                                             |
| 1                |                  | Function active.                                               |
|                  | ?                | Unknown network function.                                      |
|                  | 1                | Auto Call answering on.                                        |
| Ľ                | $\square$        | Addressbook.                                                   |
| abc              | ABC              | Indicates whether upper or lower-                              |
|                  |                  | case letters are active.                                       |
|                  | T9               | Text input <b>with</b> T9.                                     |
|                  |                  | WAP Offline.                                                   |
| 6                |                  | WAP Online.                                                    |

| )                                                                                                    | Infrared standby.                                                                                                    |
|----------------------------------------------------------------------------------------------------|----------------------------------------------------------------------------------------------------|
| ))                                                                                                    | Infrared transmission.                                                                                                    |
| G                                                                                                    | Headset mode.                                                                                                    |
| v                                                                                                    | Additional handset mode.                                                                                                    |
| $\square$                                                                                                    | Car Kit active.                                                                                                    |
| Calendar                                                                                                    | icons                                                                                                    |
| ľ                                                                                                    | Memo                                                                                                    |
| <b>}</b> {                                                                                                    | Meeting.                                                                                                    |
|                                                                                                    | Call.                                                                                                    |
| ≝                                                                                                    | Birthday.                                                                                                    |
| }=                                                                                                    | Speech memo.                                                                                                    |
| Soft keys                                                                                                    | 5                                                                                                    |
| <b>▲</b>                                                                                                    | Scroll up and down in menus and lists                                                                                                    |
|                                                                                                    | 115151                                                                                                    |
| $\square$                                                                                                    | Message received.                                                                                                    |
| M                                                                                                    | Message received.<br>Voice mail received.                                                                                                    |
| ∑<br>00<br>@                                                                                                    | Message received.<br>Voice mail received.<br>Missed call.                                                                                                    |
|                                                                                                    | Message received.<br>Voice mail received.<br>Missed call.<br>Store in Addressbook.                                                                                                 |
|                                                                                                    | Message received.<br>Voice mail received.<br>Missed call.<br>Store in Addressbook.<br>T9 word selection.                                                                           |
| <ul> <li>○○</li> <li>○○</li></ul> | Message received.<br>Voice mail received.<br>Missed call.<br>Store in Addressbook.<br>T9 word selection.<br>SIM services (example).                                                |
|                                                                                                    | Message received.<br>Voice mail received.<br>Missed call.<br>Store in Addressbook.<br>T9 word selection.<br>SIM services (example).<br>Switch to handset.                          |
|                                                                                                    | Message received.<br>Voice mail received.<br>Missed call.<br>Store in Addressbook.<br>T9 word selection.<br>SIM services (example).<br>Switch to handset.<br>Store in the archive. |

The phone can be operated in TDMA or GSM mode. You can select one of these two modes as the standard or use automatic selection (p. 81). Not all features are available in any of both modes.

### Installation

# 0 📎

#### Insert SIM card (p. 12)

Your service provider has supplied you with a SIM card that is required for both GSM and TDMA mode.

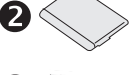

(\* 78

6

#### Insert the battery (p. 13)

The battery must be inserted first.

#### Charge battery (p. 14)

The battery must be fully charged before switching on your phone for the first time.

Switch on phone (p. 15)

Hold down On/Off/End key

#### Enter PIN (p. 15), if required in GSM mode

The SIM card can be protected with a PIN (personal identification number). If required this PIN must be entered after switching on. Please note the information on security (p. 78).

### After switching on (p. 16)

Depending on the configuration, several settings must be made after the phone has been switched on for the first time

11

### **Insert SIM card**

The service provider may have supplied you with a SIM card for GSM mode on which all the important data of your number are stored.

If the SIM card has been delivered in credit card size, snap the smaller segment out and remove any rough edges.

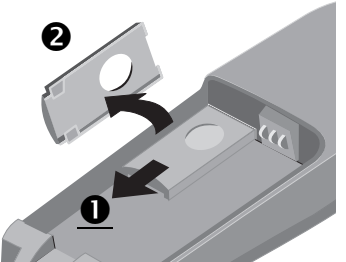

 Slide out the red SIM carrier ① and twist the carrier in the direction indicated by the arrow ②.

- Insert SIM card in the carrier ③. Make sure the angled corner is in the correct position, contacts pointing in the right direction.
- Twist SIM carrier until the SIM card faces the phone ④ .
- Insert SIM carrier in the phone until it clicks into place **S**.

The SIM card can be protected against mis-

#### use with a 4 - 8 digit PIN (personal identification number). Depending on the type of your SIM card, the PIN can be changed or the protection can be activated and deactivated (p. 78).

#### Type of the SIM card

Security/PIN

Only 3-Volt SIM cards are supported. Older SIM cards (5-Volt technology) cannot be used. Please contact your service provider if you have an older card.

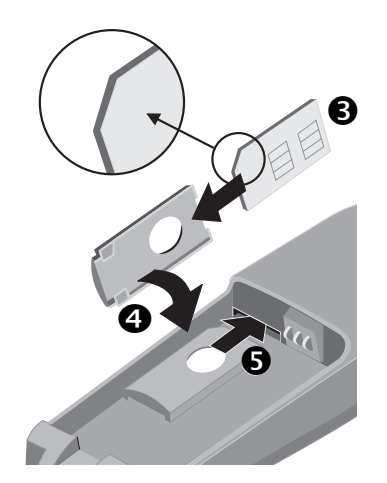

#### 12

### **Remove battery**

• Unlock battery cover **1** and remove **2**.

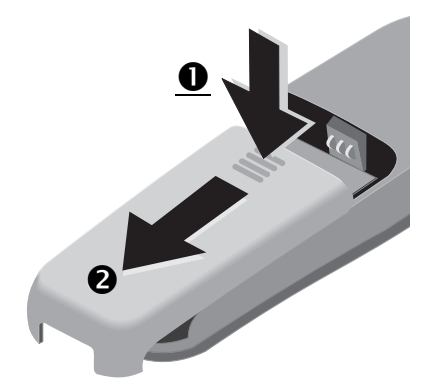

• Remove the battery **③**.

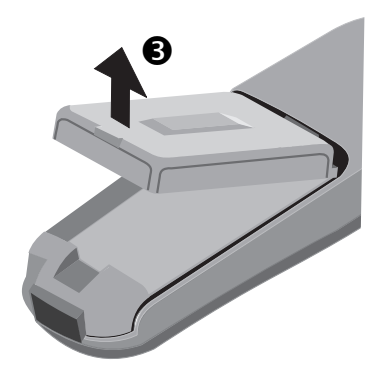

### **Insert battery**

 Insert battery in the phone 4 and 5.

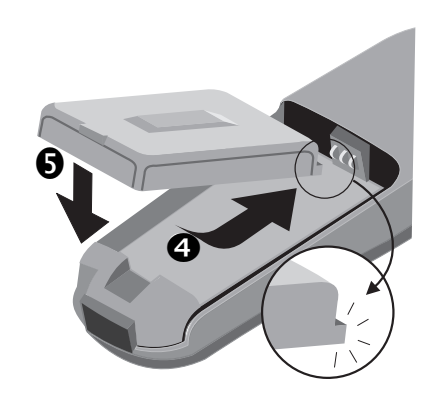

Replace battery cover and push gently in the direction of the arrow
(6), until it engages.

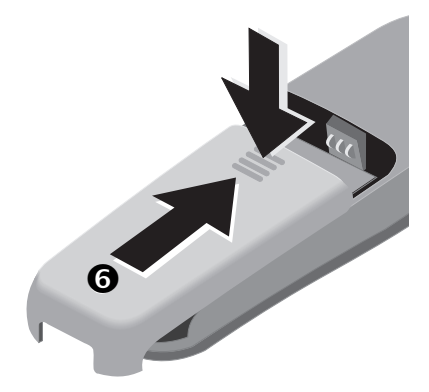

# **Charge battery**

The battery is not fully charged when delivered. You should there-fore:

- Plug in charger cable at the bottom of the phone and plug in the power supply unit to the power supply (only use the charger supplied; charge for at least two hours).
- Push the sides of the charger cable plug together and pull to remove it.

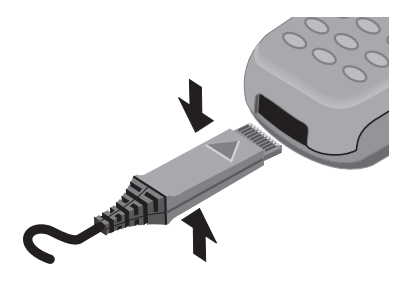

#### Charging

The following is shown at the top of the display:

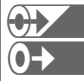

When charging is in progress.

End of charging.

An empty battery is fully charged after about 2 hours. Charging is only possible in an ambient temperature of 5°C to 40°C (the charge icon flashes as a warning when the temperature is 5°C above/below). The voltage specified on the power supply unit must not be exceeded.

#### Standby time

A fully charged battery provides 60 to 300 hours of standby time or 100 to 360 minutes of talk time. The standby times/talk times are average values and depend on the operating conditions (see table below).

Charge level display (fully charged to empty):

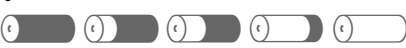

A beep sounds when the battery is nearly empty.

#### Battery totally discharged

If your mobile phone will not switch on and no charge icon is displayed when you plug in the charger, it may be that the battery is totally discharged and has to be reactivated.

If this is the case, leave the charger cable plugged in. The charge icon will appear after a maximum of 2 hours. The battery is then automatically recharged.

| Decrease of standby time           |       |                  |
|------------------------------------|-------|------------------|
| Operation car-                     | Time  | Decrease of      |
| ried out                           | (min) | tstandby time    |
| Callingl                           | 1     | 30 to 60 minutes |
| Display back<br>light *            | 1     | 30 minutes       |
| Network search 1 5 to 10 minutes   |       |                  |
| * key input, games, organizer etc. |       |                  |

#### 14

### Switch on, no SIM

If you have **no** SIM card, the phone can be used only with a **limited** functionality.

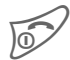

Hold **down** On/Off/End key to switch on.

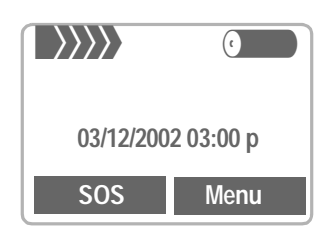

Provided there is a strong enough signal and the battery has sufficient charge, you can still make an emergency call without a SIM card by pressing the **SOS** soft key use the following parts of the menu:

#### Demonstration

Games

Clock

Alarm clock

Calculator

Currency converter

Calendar

Appointments

Stopwatch

### Switch on with SIM

If you have inserted a SIM card you may be requested to enter your PIN (**p**ersonal **i**dentification **n**umber), depending on the SIM card you use.

- Enter your PIN using the digit keys (shown as a series of asterisks; if you make a mistake press Clear).
- **OK** Confirm input with the right soft key (see figure).

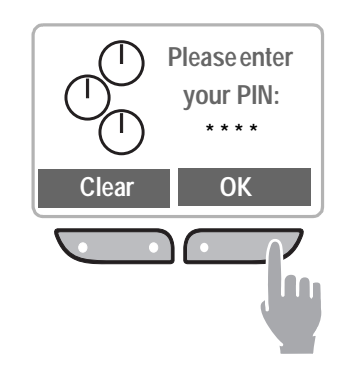

Logging on to the network will take a few seconds.

#### SIM problems

If Please insert your SIM card is displayed, check for faults (p. 91).

#### PIN

If the PIN is entered incorrectly three times, the SIM card is locked. Unlock with PUK (S. 78).

Activate, deactivate PIN control or change PIN (p. 78).

## After switching on

### Technology (TDMA/GSM)

The phone can be operated in TDMA networks as well as in GSM networks. When you switch on your phone for the **first** time, it automatically searches the network currently available (p. 81).

### Network connection

After network search has been started, the strength of the incoming signal is shown in the top line of the display.

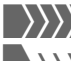

Strong signal.

>>>> A weak signal reduces the call quality and may lead to loss of connection. Change your location.

### Set the display contrast

After switching on the phone, you can set the display contrast if necessary (p. 76).

### Import SIM card Phonebook

When you insert a SIM card for the first time and whenever you change the SIM card, you are asked whether you want to import the SIM card Phonebook in the Addressbook on the phone.

In the SIM card Phonebook, only names and phone numbers are stored, therefore some data fields of the Addressbook on the phone will be left empty. You can edit the entries of the Addressbook to complete them later (p. 27).

Please do **not** interrupt the import. Do **not** accept incoming calls at this time. Follow the instructions on the display.

To copy the data on the SIM card to the phone's Addressbook later, you can use the **Copy into** function of the Phonebook menu (p. 30).

# Legend

| The following symbols are used: |                                                                                                    |  |
|---------------------------------|----------------------------------------------------------------------------------------------------|--|
|                                 | Enter numbers or letters.                                                                                                    |  |
| 67                              | On/Off/End key.<br>Hold <b>down</b> :<br>In menus or lists, go back to<br>standby mode.<br>In standby mode, switch off de-<br>vice.<br>Press <b>briefly</b> :<br>Go back one menu level. |  |
|                                 | Call key.<br>Press to dial a phone number<br>that has been entered or picked<br>out from the Addressbook.                                                                                |  |
| F                               | Press the displayed soft key on the side indicated.                                                                                                    |  |
|                                 | Use the <b>left</b> soft key to scroll up and down in menus and lists.                                                                                                    |  |
| Menu                            | Displays a menu or function<br>that can be started by simply<br>pressing the soft key under-<br>neath it.                                                                                |  |
| <b>~</b> 8!                     | Function depends on the ser-<br>vice provider, special registra-<br>tion may be necessary.                                                                                               |  |
| GSM<br>TDMA                     | Only available in either GSM or TDMA mode.                                                                                                    |  |

Menu functions and option menus are represented as:

| Function | Description                 |
|----------|-----------------------------|
| View     | Display the selected entry. |
| Delete   | Delete an entry.            |

# <sup>18</sup> Menu control using the soft keys

#### Example: Composing an SMS 3 Menu To describe the steps for menu acsettings cess in this user guide, the following Messages abbreviated notation is used: Call lists Menu → Messages → New SMS Select This is how you proceed on the . phone: Select Press. $\rangle\rangle\rangle\rangle\rangle$ Start the Messages submenu ( ) by pressing the right soft key. (service provider) 03/12/2002 03:00 p 4 Messages Set Menu New SMS • Use SMS sample Menu Open menu Select From standby mode by pressing the right soft key. • Scroll to New SMS. 2 Menu Press the left soft key on the Help left side to scroll up. Messages Records 5 Messages Select Help New SMS • Use SMS sample Select Scroll to messages. . Press the left soft key on the right side to scroll down. Select Press. Start the text editor for New SMS by pressing the right soft

key.

# Menu control using the soft keys

19

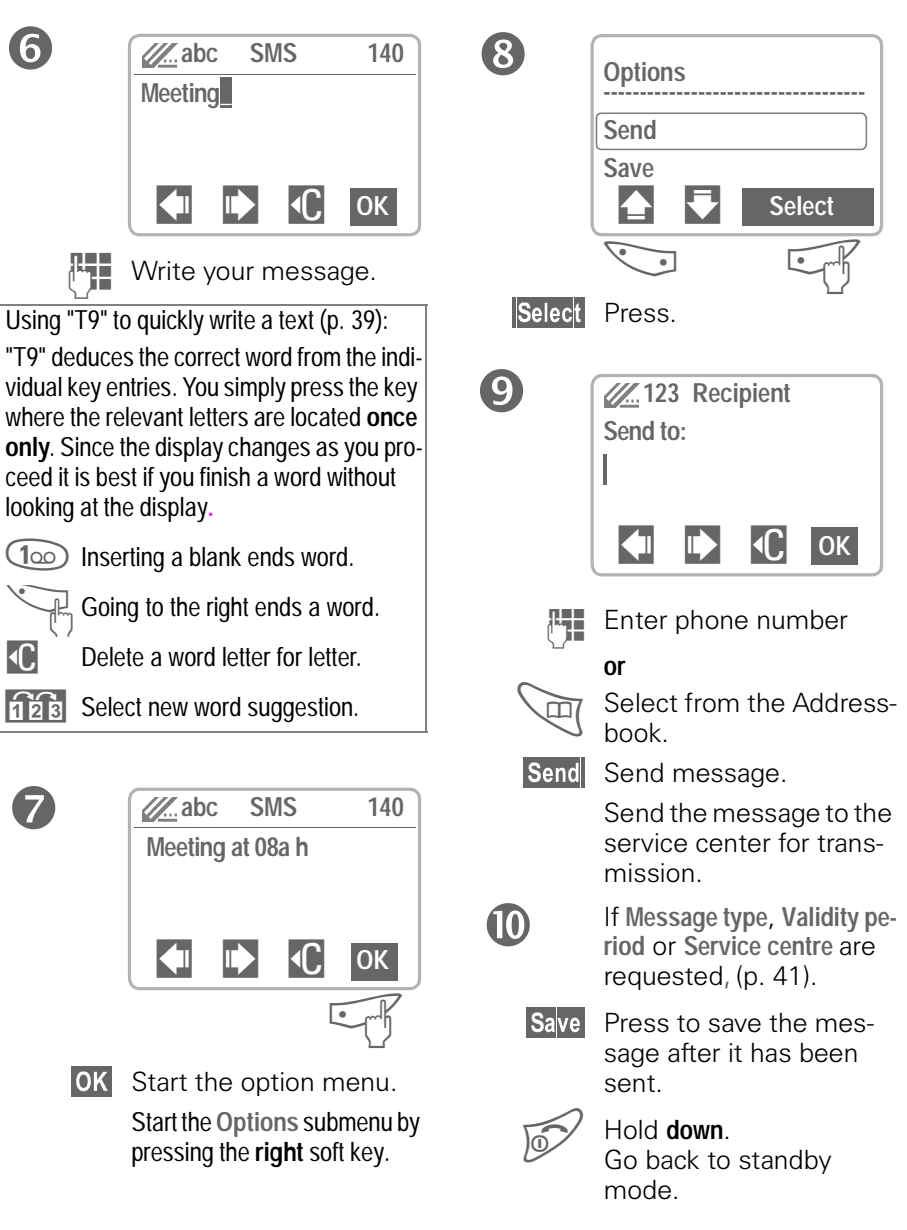

# Making a phone call

### **Dialing with number keys**

The phone must be switched on (standby mode).

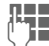

Enter the phone number (always with prefix, if necessary with the international dialing code).

C A **short** press clears the last digit, a **long** press clears the entire number.

Store phone number in the Addressbook (p. 26).

Press the Call key.The phone number displayed is dialed.

#### International dialing codes

Many international dialing codes are stored in your phone:

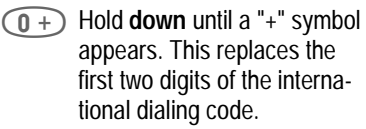

#### +List Press.

Select the required country. The international dialing code is displayed. Now add the national number (in many countries without the first digit if it is a zero) and press the Call key.

# End call

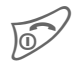

Press the End key **briefly**. The call is ended.

Press this key even if the person on the other end of the line has hung up first.

### Accept call

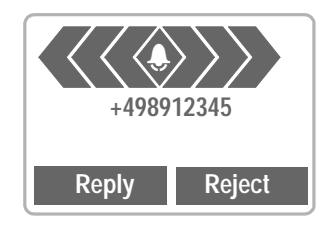

The phone must be switched on (standby mode).

Reply Press or

) press again.

You can answer incoming calls using any key (p. 77).

### **Reject call**

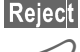

Press or

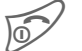

press briefly.

Divert Diverts the caller e.g. to the mailbox if this is set (p. 53).

### When a number is busy

If the called number is busy or cannot be reached because of network problems, the following options are available (depending on the service provider):

#### Call back Press.

GSM <8!

Your phone rings when the busy number is available. The number is dialed with the Call key.

| Options   | Open menu.                                                                                                    |
|-----------|----------------------------------------------------------------------------------------------------|
| Call back | See above.                                                                                                    |
| Prompt    | Reminder                                                                                                    |
|           | A beep reminds you to redial<br>the phone number after<br>15 minutes                                                                                                    |
| Auto dial | Auto redial previous num-<br>bers                                                                                                    |
|           | The number is automatically<br>dialed for up to 15 minutes at<br>increasing intervals. During<br>this period, no other number<br>can be dialed.<br>To end press End key or<br>press Off. |
|           |                                                                                                    |

An incoming call will end the function.

### **Redial previous numbers**

To redial the phone number **last** called:

| $\bigcirc$ | Press the Call key |
|------------|--------------------|
|            | twice.             |

To display the list of other numbers that were dialed previously:

|                               | Press the Call key                                                  |
|-------------------------------|---------------------------------------------------------------------|
|                               | once.                                                               |
| ••                            | Scroll to the required                                              |
| -                             | phone number in the list.                                           |
|                               | Dial number.                                                        |
|                               |                                                                     |
| • <b></b>                     | Store number in the Address-<br>book (p. 26).                       |
| Records: Th                   | e numbers of calls that have                                        |
| been receive<br>for call back | ed, dialed or missed are stored purposes (p. 51).                   |
| An incoming<br>of the phone   | call will interrupt any other use                                   |
| Functions d                   | uring the call (p. 22).                                             |
| Switch off rin                | nger for the current call (but not,<br>inswer", page 77 is active): |
| (*4)                          | Hold down.                                                          |
| The call is d dialing tone.   | isplayed. The caller hears the                                      |

# Making a phone call

### During a call

### Call waiting

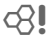

You may need to register for this service with your service provider and set your phone accordingly (p. 82).

During a call, you may be advised that there is another call waiting. You will hear a special tone during the call. You have the following options:

#### Swap

Swap Accept the waiting call and place the current call on hold.

To switch between the two calls, press Swap each time.

### Reject

Reject Reject the waiting call. The caller will hear the busy tone

#### or

Divert if this is set, the caller will be diverted to the mailbox for example (p. 53).

### End current call

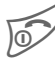

End the current call.

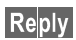

Accept the new call.

#### Set volume

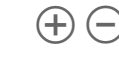

) You can adjust the handset volume with the keys on the **left-hand side** of the phone.

If a car kit is used, its volume setting does not affect the usual setting on the phone.

### Dictaphone

To play back a recording (the person on the other end of the line also hears it), press the key on the **righthand** side of the phone **briefly**.

To record the call, hold **down** the key on the **right-hand** side of the phone (p. 55).

The use of this feature may be subject to restrictions under criminal law or other legal provisions. Please inform the other party to the conversation in advance if you intend to record the call and keep such recordings confidential. You may only use this feature if the other party to the conversation agrees.

#### Phone number memo

You can enter a number with the keypad during a call. The person on the other end of the line can hear the number being entered. The number can be stored or contacted after the current call has ended.

**c**8!

# Swap/Conference

Some functions may not be supported by your service provider.

You can call another number during a call. You can switch back and forth between both calls or link all callers together in a conference.

During a call, inform the other party of your intention, then:

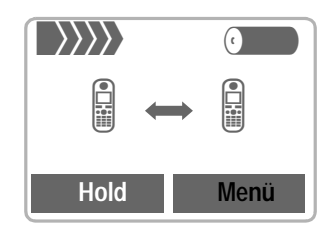

Hold

Put the current call on hold.

You can now dial a new number. When the connection is established. you have the following options:

### Swap

### GSM

Swap Swap back and forth between the two calls.

End current call. The following query is displayed: "Back to the call on hold?" Yes Return to the held call or

No The held call is ended.

### Conference

( menu Open call menu and select Conference.

A held call is added (conference call with up to 5 subscribers).

To end:

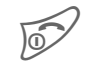

All calls are ended simultaneously when the End key is pressed.

### Swap/Conference

### TDMA

In TDMA mode, a conference may have up to three subscribers.

> Swap Press 1 x for conference Press 2 x for 1st subscriber Press 3 x for 2nd subscriber then begin from start.

To end:

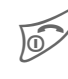

All calls are ended simultaneously when the End key is pressed.

### Call transfer

GSM c8

( menu Open call menu and select Call transfer.

The original call is joined to the second one. For you, both calls are now ended. Note: Not yet supported by all service providers.

GSM

### Call menu

The following functions are only available during a call:

🧨 menu Open menu.

| Microphone<br>on   | Switch the microphone on or<br>off. If switched off, the person<br>on the other end of the line<br>cannot hear you. DTMF sig-<br>nals, however, can be heard. |
|--------------------|----------------------------------------------------------------------------------------------------|
|                    | Alternatively:                                                                                                    |
|                    | \star Hold <b>down</b> .                                                                                                    |
|                    | You will hear a DTMF key tone.                                                                                                    |
| Volume             | Adjust handset volume.                                                                                                    |
| Conference         | (p. 23) GSM                                                                                                    |
| Time/charge        | While the connection contin-<br>ues, the call duration and (if<br>set, page 52) the call time/<br>cost are displayed.                                         |
| Send DTMF<br>tones | See right.                                                                                                    |
| Call transfer      | (p. 23) GSM                                                                                                    |
| Main menu          | Direct access to the main menu.                                                                                                    |
| Call status        | List all held and active calls (e.g. participants in a conference).                                                                                           |
|                    | GSM                                                                                                    |

### Send DTMF tones

Activation via the call menu, see left.

You can enter control codes (digits) during a call so that an answering machine can be controlled remotely. These digits are directly transmitted as DTMF signals.

Control codes (DTMF tones) stored in the Addressbook (p. 26) can also be used.

### **Babysitter**

Calls are made to only one phone number that is dialed by holding down the right soft key.

### Switch on

Menu → Setup →

Sicherheit 

Babysitter

Select Press.

Enter phone code (see instructions below).

OK

Confirm input. Edit Press.

Select phone number from the Addressbook or enter a new one (with name). The babysitter is now active.

### Switch off

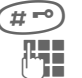

Hold down.

Enter phone code.

Edit Press.

OK Confirm input.

### Phone code

When first prompted, you define and enter the phone code (4 - 8 digits) (e.g. for Babysitter)

Please do not forget this code!

It applies to other functions as well but it may be changed at any time (p. 78).

You can store up to 400 entries in the Addressbook.

### New entry

26

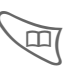

Open the Addressbook (in standby mode).

|                                                | Addressbook | P  |
|------------------------------------------------|-------------|----|
|                                                |             |    |
| <new< th=""><th>entry&gt;</th><th></th></new<> | entry>      |    |
| Busin                                          | esscard     |    |
|                                                | Sele        | rt |

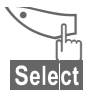

Select <New entry>.

Confirm.

| Abc   | Addressbook |
|-------|-------------|
| Last  | name:       |
|       |             |
| First | name:       |
|       | •           |

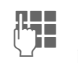

Enter the first or last name and a phone number (p. 27).

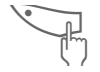

Make further entries field by field.

| Last name:    | Fax:           |  |
|---------------|----------------|--|
| First name:   | Street:        |  |
| Company:      | Post code:     |  |
| E-mail:       | City:/Country: |  |
| Phone:        | State:         |  |
| Tel./office:  | URL:/SMS:      |  |
| Tel./mobile:  | Group:         |  |
| OK Open menu. |                |  |

Save Store entry.

### URL:/<mark>SMS</mark>:

In TDMA mode, you can store the SMS address of this specific person at another service provider here.

#### Group:

You should only assign important entries to this group (VIPs).

You may display VIP entries at the top of the Addressbook (p. 28).

You can set your phone so that the ringer sounds only for calls from numbers in the VIP group (p. 73).

A call from a VIP entry can be announced by a special melody (p. 74).

Addressbook <-> Phonebook (SIM card)

The entries in the Addressbook are managed separately from those in the Phonebook on the SIM card. You can, however, exchange data between the Addressbook and the Phonebook.

For details see Copy to SIM (p. 28) or Copy into  $\square$  (p. 30).

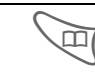

Copy data from another Addressbook entry.

# Addressbook

#### Phone number

Always enter the number with prefix, if necessary with the international dialing code (p. 20).

#### Text input

Press digit key repeatedly until the required letter is displayed. The relevant characters are shown in the display. The cursor advances after short delay.

- (2ABC) Press once for a, twice for b etc. The first letter in each name is automatically written in UPPERCASE.
  - 1 -9 Numbers are displayed after the relevant letter.

Press briefly to delete the letter before the cursor, hold down to erase the whole name.

Control cursor.

Switch between UPPER-\*4 CASE lowercase and digits.

- (#=) Activate/deactivate T9.
- (0+) Write: . ,?!0+-:
- (100) Create a blank.

#### Special characters

&, @,... Special characters, (p. 39).

# Read/change an entry

You can access all entries via the address list.

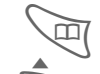

Open the Addressbook (in standby mode).

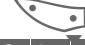

Select the required entry.

Options Open menu.

> View Press to display the entry.

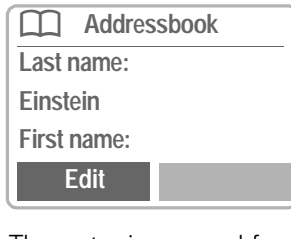

- Edit The entry is opened for changes.
  - Make the required changes.

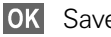

Save the setting.

#### Right soft key

When you jump to a phone number while you are reading, you can start voice dialing using the right soft key:

Phone, fax number: VoiceDial (p. 33)

# **Addressbook**

# Call an entry

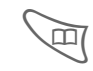

Open the Addressbook (in standby mode).

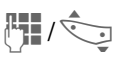

Select a name by entering the first letter and/or scroll to the name.

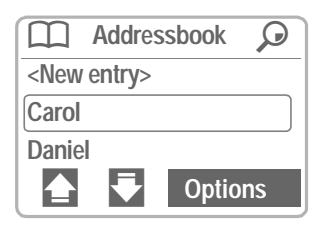

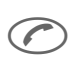

Press. The highlighted number is dialed.

If several numbers are stored in this entry, they are displayed in a list.

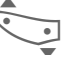

Select the required phone number.

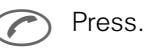

Search for an entry

You can search efficiently through large Addressbooks. When the Addressbook is open, simply type the first letter of the name required.

The first entry that begins with this letter is displayed.

The search letters appear in the upper right-hand corner on the display next to the magnifying glass icon.

# Addressbook-Menu

The following functions are available depending on the current situation:

| Options            | )pen menu.                                                                                                    |  |
|--------------------|----------------------------------------------------------------------------------------------------|--|
| Save               | Store entry in the Address-<br>book.                                                                           |  |
| View               | (p. 27)                                                                                                    |  |
| Group sort-<br>ing | Show the Addressbook as<br>an alphabetical list or with<br>the entries of the VIP group<br>(p. 26) at the top. |  |
| Edit               | Display the entry for changes.                                                                                 |  |
| New entry          | (p. 26)                                                                                                    |  |
| Delete             | Delete entry.                                                                                                  |  |
| Delete all         | Delete all entries after con-<br>firming command.                                                              |  |
| Copy to SIM        | Highlighted entries are cop-<br>ied with name and the first<br>phone number to the SIM<br>card.                |  |
| Phonebook          | Switch to the Phonebook<br>(p. 30) to be used as stan-<br>dard.                                                |  |
| Send via           | (see p. 89)                                                                                                    |  |
| Print via IrDA     | (see p. 89)                                                                                                    |  |
| Voicedialling      | Start the recording for voice dialing                                                                          |  |
| Capacity           | Display the capacity used and available.                                                                       |  |

28

# Addressbook

### Store control code

You can store phone numbers and control codes (DTMF tones) in the address book as standard Addressbook entries, e.g. for operating an answering machine control remotely.

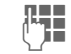

0 +

Enter phone number.

Press until a "+" symbol appears on the display (pause for connection setup).

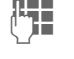

Enter DTMF signals (digits).

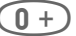

If necessary enter other pauses of 3 seconds to ensure correct processing at the destination.

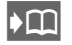

Press to copy to the Addressbook and if required assign a name to it.

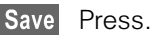

You can also store the DTMF signals (digits) just like a phone number and send them during a call (p. 24).

#### Extending numbers

Using an external PC program such as Outlook<sup>®</sup>, parts of a phone number can be replaced by a "?" and then transferred to the Addressbook (for PABXs for example). To call:

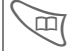

Open the Addressbook and select (part of) the phone number.

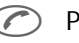

Press.

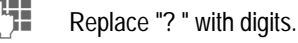

Dial phone number. C

#### Synchronizing with Outlook®

With the Siemens Quick Sync software (p. 86) you can synchronize your Addressbook with your Outlook® database.

# **SIM Phonebook**

The entries in the Phonebook (**SIM** card only) are managed separately from the Addressbook. You can, however, exchange data between the Phonebook and the Addressbook.

### New entry

| Menu | ≯ | Office | ≯ | Phonebook |
|------|---|--------|---|-----------|
|------|---|--------|---|-----------|

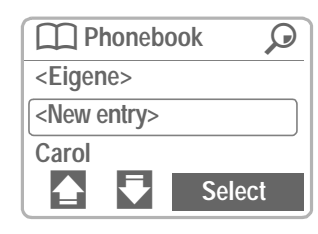

<New entry> select.

Select input fields.

Make the following entries:

Phone number (with prefix) Name Location (p. 31) Record no. (p. 31)

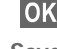

OK Open menu.

Save Store entry.

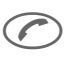

The phone number can be dialed immediately

or

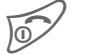

end input.

If entries are copied from the Phonebook to the Addressbook, other data (p. 27) can be subsequently added to them.

# Phonebook-Menu

The following functions are available depending on the current situation:

| Options          | )pen menu.                                                               |
|------------------|--------------------------------------------------------------------------|
| Save             | Store entry in the Phone-<br>book.                                       |
| View             | Display the selected entry.                                              |
| Edit entry       | Change first names and/or<br>name, phone number and<br>storage location. |
| New entry        | Enter first name and/or<br>name, phone number and<br>storage location.   |
| Delete           | Delete the entry selected.                                               |
| Delete all       | Delete all entries after confir-<br>mation.                              |
| Voicedialling    | Use voice dialing to make an entry (p. 33).                              |
| Copy into 🛄      | Copy the entry selected to the Addressbook.                              |
| Copy all to      | Copy all Phonebook entries to the Addressbook.                           |
| Address-<br>book | Switch to the Addressbook<br>(p. 26) to be used as stan-<br>dard.        |
| Send/print       | (see p. 89)                                                              |
| Capacity         | Display the capacity used and available.                                 |

# **SIM Phonebook**

## **Location**

When the Phonebook is open:

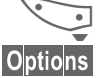

Select an entry.

Open menu and select Edit entry.

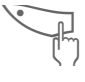

Go to the input field Location.

An entry can be moved from the Phonebook to other storage locations:

### SIM (Standard)

Numbers that are stored in the Phonebook on the SIM card can also be used on another GSM phone.

### Protected SIM

|          | _/ | ~ |  |
|----------|----|---|--|
|          | ~  | _ |  |
| <u>ا</u> | _  | ~ |  |

With a special SIM card, phone numbers can be stored in protected locations. PIN 2 is required for editing (p. 78).

### Mobile (phone memory) 다

Phonebook entries are stored here, if

- voice recognition is assigned to them,
- the memory of the SIM card is full.

# Record no.

A reference number that is automatically assigned for a new entry is assigned to each phone number in the Phonebook. You can also dial with this number.

### Call

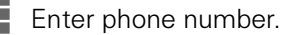

#Press.

Press.

### Edit

When the Phonebook is open:

Options

Select an entry.

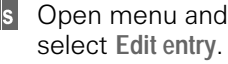

"Record".

select Edit entry. Go to the input field

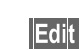

Press repeatedly,

### or press

to scroll through the available record numbers. When the required number is displayed:

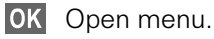

Save Store entry.

# **SIM Phonebook**

### Store control code

You can store phone numbers **and** control codes (DTMF tones) in the Phonebook like a normal entry e.g. for operating an answering machine by remote control.

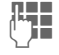

32

Enter phone number.

Press until a "+" symbol appears on the display (pause for connection setup).

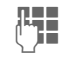

Enter DTMF signals (digits).

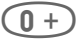

If necessary enter other pauses of 3 seconds to ensure correct processing at the destination.

Press to copy to the Phonebook and if required assign a name to it.

OK Press.

You can also store the DTMF signals (digits) like a phone number and send them during a call (p. 24).

#### Service numbers

Numbers that have been provided by your service provider may be stored. With these numbers you can call local or nationwide information services or use the services of your service provider.

#### Protected phone numbers

Please note that the use of your Phonebook may be restricted (usual for some business applications), e.g. incomplete phone numbers may be indicated by a "? ". These can be completed before dialing.

# Voice control

Up to 20 phone numbers or functions can be selected or started by simply saying a name. Voice dialing entries are stored in the phone.

# Record

### Voicedialling for phone numbers

Menu → Office →

Voice control 🗲 Voicedialling

A list with entries is displayed. In the list select

New record then

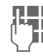

enter name and phone number

or

retrieve from the Addressbook.

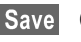

Confirm.

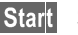

Start Start the recording.

A short signal sounds. Now say the name and repeat it when prompted. A beep confirms the recording and all entries are displayed.

### Voice command for functions

Menu → Office →

Voice control Voice command

A list with 20 functions is displayed.

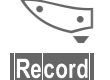

Select a function.

- Record Press.
  - Confirm the function se-Yes lected.
  - Start Start the recording.

A short signal sounds. Now say the command corresponding to the function and repeat it when prompted.

# Apply

Use the lower side key on the left to start voice control (in standby mode).

Now say the name or the function. The number is dialed or the function is carried out.

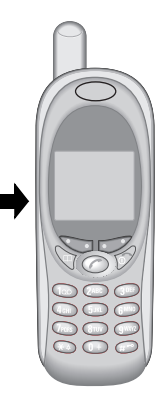

| 3 | 4 |
|---|---|
|   |   |

# Voice control

# Voice control menu

| Menu → C<br>V<br>V<br>O | Office →<br>/oice control →<br>/oicedialling<br>r<br>/oice command                              |
|-------------------------|-------------------------------------------------------------------------------------------------|
|                         | Highlight required ontry                                                                        |
| •••                     | r lighlight required entry.                                                                     |
| Options                 | Open menu.                                                                                      |
| View                    | Display name and phone number.                                                                  |
| New record              | Start a new recording.                                                                          |
| or                      | or                                                                                              |
| New sample              | Redo the (voice) recording of an entry.                                                         |
| Delete                  | Delete entry.                                                                                   |
| Edit                    | Change name and phone<br>number (voice dialing only).<br>Then redo recording if neces-<br>sary. |
| Delete all              | Delete all entries after confir-<br>mation.                                                     |
| Play                    | Play back the recording belonging to the entry.                                                 |

# Message (SMS)

You may transmit and receive messages with your phone (up to 160 characters in length).

Depending on your service provider, e-mails and faxes can also be transmitted via SMS (change settings if necessary, page 41) and e-mails can also be received as SMS messages.

### **Read Messages**

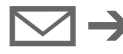

Display indicates a new message.

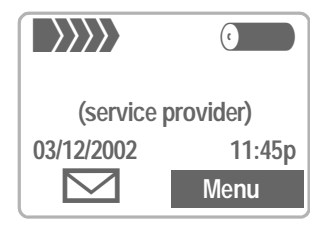

Press the key underneath the letter symbol to read the message.

Date/time Phone number/sender Message

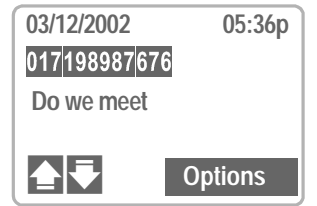

Scroll through the message (depending on length of the text):

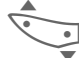

Line by line using the left soft key.

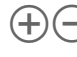

Page by page using the side keys.

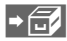

The archive function is displayed at the end of a message. This moves the message to the archive (p. 36).

### Reply menu

| Options In                          | box/outbox menu.                                  |
|-------------------------------------|---------------------------------------------------|
| Reply O                             | pen the reply menu.                               |
| Write mes-<br>sage                  | Create a new reply text<br>(p. 37).               |
| Edit                                | Edit message received or assign a new text to it. |
| Answer is<br>YES                    | Add YES to the message.                           |
| Answer is NO                        | Add NO to the message.                            |
| l'II be late<br>Please call<br>back | Add a standard text to the message.               |
| Thank you                           |                                                   |

When the message has been edited in the editor, it can be stored or sent with **Options**.

The memory is full when the message symbol flashes. **No more** SMS messages can be received. Delete or save messages (p. 36).

Numbers highlighted in the message can be dialed (Call key), stored in the Addressbook (p. 26) or used as the address for a reply.
#### 36

# Message (SMS)

## Inbox/Outbox

Menu → Messages → Inbox/Outbox -> SMS

The list of the saved messages is shown.

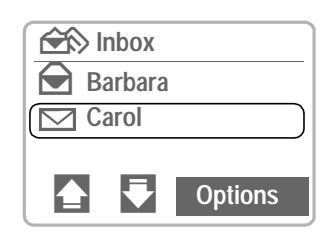

Options See right.

Symbol Inbox Outbox  $\bigcirc$ Read Not sent  $\bigtriangledown$ Unread Sent

## Archive

Menu → Messages → Inbox/Outbox -> Inbox-Archive/ **Outbox-Archive** 

The list of the messages recorded on the device is shown.

### Archive-Menu

Depending on the situation, different functions are available:

Options See right.

## Inbox/outbox/archive-Menu

Depending on the situation, different functions are available

| Options (                      | Dpen menu.                                                                                                    |
|--------------------------------|----------------------------------------------------------------------------------------------------|
| Reply                          | Open reply menu.                                                                                                 |
| View                           | Display entry.                                                                                                   |
| Edit                           | Open editor for changes.                                                                                         |
| Kopiere in<br>Archiv           | The archive function is dis-<br>played at the end of a mes-<br>sage. This moves the mes-<br>sage to the archive. |
| Delete                         | Delete the message select-<br>ed.                                                                                |
| Delete all                     | Delete all entries after confir-<br>mation.                                                                      |
| Send                           | Dial number or select from Addressbook, then send.                                                               |
| Save no. to                    | Copy the phone number se-<br>lected to the Address-<br>book.                                                     |
| Mark as un-<br>read            | Mark the message as un-<br>read.                                                                                 |
| Print via Ir-<br>DA            | (see p. 89)                                                                                                    |
| Capacity                       | Display number of saved messages and the capacity available.                                                     |
| Status report<br>Status report | (Outbox list only)<br>Request delivery confirmati-<br>on for messages sent.                                      |

## Use SMS sample

The following standard messages are stored in the phone. You only need to add the time and date.

Menu → Messages →

Use SMS sample

#### Selection:

Delay, Appointment, Congratulations

The cursor appears at the first input point, e.g.:

| T9 123     | SMS   |            | 118 |
|------------|-------|------------|-----|
| I will arr | ive   |            |     |
| about  -   | - min | utes l     | ate |
| on:        |       |            |     |
|            |       | <b>•</b> C | ОК  |

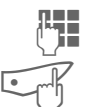

Complete the message.

Jump to the next input point.

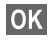

Open the text menu.

Send Select.

Dial number or pick out from the Addressbook and transmit.

## Compose message

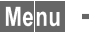

- Menu → Messages → New SMS
  - Text input using "T9" 1..... (p. 39) allows you to quickly create long SMS messages using just a few key entries.

Press to delete letter for letter.

#### Either

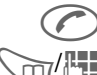

#### Press.

Dial phone number or pick out from the Addressbook.

Confirm. OK

Send Select. The message is sent to the service center for transmission.

> Save The text can be saved after transmission.

or

OK Open the text menu.

Send via ... select (p. 89).

Meldungstyp, Gültigkeit or Service-Zentrum may be requested (p. 41).

### Text Menu

| OK                  | Open the text menu.                                                                                                    |
|---------------------|----------------------------------------------------------------------------------------------------|
| Send                | Dial the number of the ad-<br>dress or select from the Ad-<br>dressbook, then send.                                                                            |
| Save                | Save the composed mes-<br>sage in the outbox list.                                                                                                    |
| T9 input<br>(p. 39) | <b>T9 preferred</b><br>Activate intelligent text entry<br>or deactivate it.<br><b>T9 language</b><br>Select language in which the<br>message is to be composed |
| Insert new<br>line  | Enter a line break.                                                                                                    |
| Delete text         | Delete the whole text.                                                                                                    |
| Send via            | (see p. 89)                                                                                                    |
| Print via Ir-<br>DA | (see p. 89)                                                                                                    |
|                     |                                                                                                    |

#### Information on SMS

Transmission of an SMS is confirmed with Message sent.

The Message sent text only indicates that the message has been transmitted to the service center. The latter now tries to deliver the message within a certain period. If the phone was unable to send the message, a retry option is available. If this attempt also fails, contact your service provider.

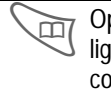

Open the Addressbook, highlight the required entry and copy it into the text.

## Text input with "T9"

"T9" deduces the correct word from the individual key entries by making comparisons with an extensive dictionary.

## Select T9 language

Select the language in which you want to compose your message.

OK Open the text menu then select T9 input and T9 language.

### Create a word using T9

Since the display changes as you proceed

# it is best if you finish a word without looking at the display.

You simply press the keys where the relevant letters are located **once only**. For "hotel," for example, type:

4GHI 6MNO 8TUV 3DEF 5JKL :

T9 converts language specific special characters (such as ä, à) for you. Simply compose the message using the respective standard character, e.g. A instead of Ä.

If the word that T9 has chosen is not the one you want see "T9 word suggestions," page 40.

\*4

Press **once** for UPPER-CASE/lowercase, Press **twice** for letters/digits.

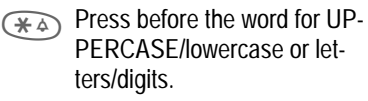

- 100 Blank. Ends a word.
- Period. Ends a word when a blank follows. Acts as a wildcard character for an apostrophe/hyphen in the word: e.g. Provider.s = Provider's.

Go to the right. Ends a word.

Deactivate T9 temporarily and activate it again.

#### Special characters

Press the key repeatedly until the letter is displayed. To write special characters after numbers (e.g. 5 £), switch to the letter mode first:  $( \Re )$ 

| 100           | Blan<br>k | 1 | € | £ | \$ | ¥ | ¤ |   |   |
|---------------|-----------|---|---|---|----|---|---|---|---|
| 0+)           |           | , | ? | İ | 0  | + | - | : | ż |
|               | i         | " | 1 | ; | _  |   |   |   |   |
| *4            | *         | / | ( | ) | <  | = | > | % | 2 |
| ( <b>#</b> =0 | #         | @ | ١ | & | §  | Γ | Δ | Θ | Λ |
|               | Ξ         | П | Σ | Φ | Ψ  | Ω |   |   |   |

## Activate, deactivate T9 (SMS)

OK Open the text menu, select T9 input, then select T9 preferred and confirm with OK.

Display in the uppermost line:

T9 T9 active.

abc/Abc/123Uppercase/lowercase, letters/digits.

### **T9 word suggestions**

If several options are found in the dictionary for a key sequence (a word), the most frequent one is displayed first. If the word you want has not been recognized, the next suggestion from T9 may be correct.

The word must be highlighted. Then

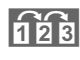

press. The displayed word is replaced with a different word. If this word is also incorrect.

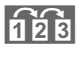

press again. Repeat until the correct word is displayed.

If the word you want is not in the dictionary, it may be written without T9 or added to the dictionary.

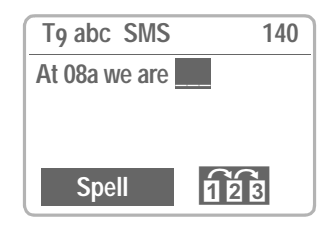

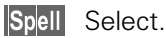

The last suggestion is deleted and the word may now be entered without T9 support.

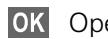

**OK** Open menu.

Save The word is automatically added to the dictionary.

### Correct a word

Words that have been created using T9:

> Move word by word to the left/right until the required word is highlighted.

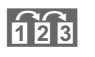

Scroll through the T9 word suggestions again.

**€** Deletes the letter to the left of the cursor and displays a new possible word!

Within a "T9 word," individual letters may not be edited without canceling T9 first. In most cases it is better to rewrite the complete word.

Words that have **not** been created using T9:

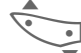

Move character by character to the left/right.

**∢**C. Deletes the letter to the left of the cursor.

> Symbols are inserted at the cursor position.

Replace existing languages:

#### http://www.my-siemens.com/s46

T9®Text Input is licensed under one or more of the following: U.S. Pat. Nos.5,818,437, 5,953,541, 5,187,480, 5,945,928, and 6,011,554; Canadian Pat. No. 1,331,057; United Kingdom Pat. No. 2238414B; Hong Kong Standard Pat. No. HK0940329; Republic of Singapore Pat. No. 51383; Euro.Pat. No. 0 842 463 (96927260.8) DE/ DK, FI, FR, IT, NL, PT, ES, SE, GB; and additional patents are pending worldwide.

## Setup

The transmission characteristics of an SMS are defined in a profile (up to 5).

Two profiles for GSM and TDMA mode are preset.

Menu → Messages → Setup → SMS

The list of available profiles is displayed. You may now select one of these. To activate it:

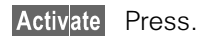

### Setup menu

Options O

S Open menu.

Activate Use the profile selected.

Change set- Change profile.

tings

Rename Rename the profile.

#### Service centre

Enter or change the phone numbers of the service centers as supplied by the service provider.

#### Recipient

Enter the standard recipient for this transmission profile.

#### Message type

**c**8!

| Manual se-<br>lection | The message type is requested for each message. |
|-----------------------|-------------------------------------------------|
| Standard<br>text      | Normal SMS message.                             |
| E-mail                | Transmission via SMS.                           |
| Fax                   | Transmission via SMS. GSM                       |

New

You may need to obtain the required code number from your service provider.. **GSM** 

#### Validity period

Select the period in which the service center tries to deliver the message:

Manual selection, 1 day, 1 hour, 12 hours, 1 week, Maximum\*, New

\*Maximum period that the service provider permits.

#### Status report

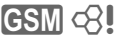

You receive confirmation of the successful or unsuccessful delivery of a sent message. This service may be subject to a charge.

#### Direct reply

GSM <8!

The reply to your message is handled via your service center when this function is activated (for information please contact your service provider).

### SMS via GPRS

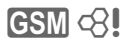

Menu → Messages → Setup → SMS via GPRS

When this function is activated, SMS messages are automatically sent via GPRS.

Requirement: GPRS must have been activated, see page 83.

#### 42

# Bitmap viewer

A graphic can be sent to your phone via infrared or SMS or it can be downloaded via WAP (GSM).

### **Receive graphic**

A received graphic is indicated by a symbol above the left soft key. By pressing this key, the Bitmap viewer is started and the graphic is displayed.

## Store graphic

The graphic replaces the icon of your home network's service provider.

## Load graphic

Menu → Surf & fun → Bitmap viewer

Bitmap viewer

Open. The menu is

Load bitmap

opened. Select.

### **Bitmap viewer-Menu**

| Options  | Open menu.                                                                          |
|----------|-------------------------------------------------------------------------------------|
| Save as  | Store current graphic in one of<br>the storage locations or in the<br>Flex. memory. |
| Load     | Load graphic from the storage location or Flex. Memory.                             |
| Discard  | The current graphic is discarded.                                                   |
| Delete   | Delete the graphic.                                                                 |
| Send via | (see p. 89)                                                                         |

Ringertones, operator bitmaps, screensavers and other services for your Siemens Mobile Phone can be found at: http://www.my-siemens.com/city

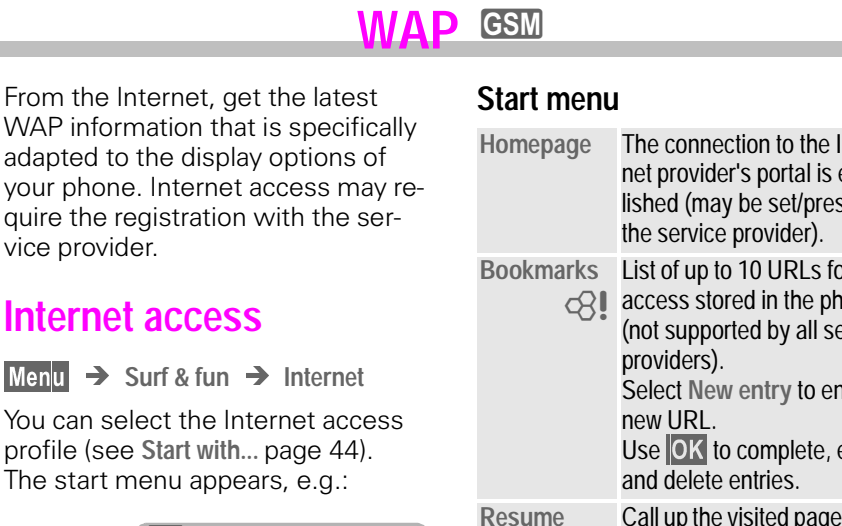

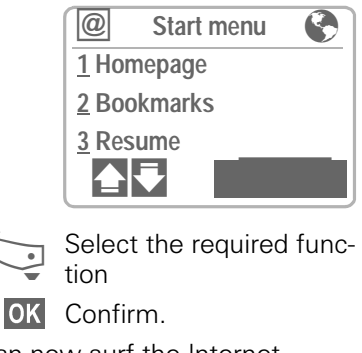

You can now surf the Internet...

Hold down to end the connection.

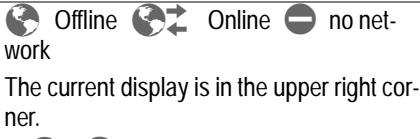

(+)Scroll page by page using the side keys.

| Homepage     | The connection to the Inter-<br>net provider's portal is estab-<br>lished (may be set/preset by<br>the service provider).                                                                                  |
|--------------|----------------------------------------------------------------------------------------------------|
| Bookmarks    | List of up to 10 URLs for fast<br>access stored in the phone<br>(not supported by all service<br>providers).<br>Select New entry to enter a<br>new URL.<br>Use OK to complete, edit<br>and delete entries. |
| Resume       | Call up the visited pages that are still in the memory.                                                                                                    |
| Profiles     | Set up to 5 access<br>profiles (p. 45).<br>Select New entry to enter a<br>new profile                                                                                                    |
| Exit browser | End browser and connec-<br>tion.                                                                                                    |

### Example: Home

The soft keys may be assigned functions that are controlled online from the homepage of your service provider such as "links" or "menus".

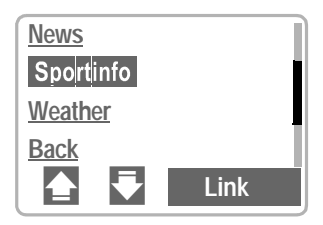

The contents of the option menus are also variable.

## WAP GSM

## **Browser menu**

Menu access is only made when a WAP page is displayed (online or offline):

|              | Press to start the<br>prowser menu.                                                                                                    |
|--------------|----------------------------------------------------------------------------------------------------|
| Startseite   | The first WAP Internet page<br>that is displayed after con-<br>nection is established (may<br>have been set/preset by the<br>service provider).                                                             |
| Bookmarks    | Display up to 10 URLs for<br>fast access stored in your<br>phone (not supported by all<br>service providers).<br>Select New entry to enter a<br>new URL.<br>Use OK to complete, edit<br>and delete entries. |
| Resume       | Call up the visited pages that are still in the memory.                                                                                                    |
| Go to URL    | Enter an URL for directly ac-<br>cessing an Internet address<br>(URL = Uniform Resource<br>Locator).                                                                                                    |
| Show URL     | Show the URL of the current page.                                                                                                    |
| Reload       | The current page is restarted.                                                                                                    |
| Disconnect   | End connection.                                                                                                    |
| More         | See below.                                                                                                    |
| Exit browser | End browser and connec-<br>tion.                                                                                                    |
|              |                                                                                                    |

### More ...

| Profile             | Set up to 5 access<br>profiles (p. 45).                                                                                                    |
|---------------------|----------------------------------------------------------------------------------------------------|
| Reset               | Delete the pages last visited (cache).                                                                                                    |
| Channels            | Access to services offered by your service provider.                                                                                               |
| Incoming            | Incoming messages, for ex-<br>ample, are stored here (de-<br>pending on provider).                                                                 |
| Outbox              | For example, e-mails are<br>stored here to be sent later<br>(depends on the service pro-<br>vider).                                                |
| Charge info         | Display call duration and transmission speed.                                                                                                    |
| Security            | For secure data transmis-<br>sion some information is en-<br>crypted. All browser data rel-<br>evant for security can be<br>selected in this menu. |
|                     | Further information on secu-<br>rity is found at:<br>http://www.<br>my-siemens.com/s46                                                             |
| Font size           | Switch between small and standard font size.                                                                                                    |
| Start with          | Select the display for Inter-<br>net access:<br>Start menu                                                                                         |
|                     | Browser-Menü<br>Startseite<br>Letzte Seite<br>Favourites                                                                                           |
| About Open-<br>wave | Display the browser version.                                                                                                    |

## WAP GSM

## Setup

Preparation of the phone for Internet access depends on the service provider currently used:

- If the settings have already been made by your service provider you may begin immediately.
- If access profiles have been assigned by your service provider select a profile and activate it (p. 45).
- The access profile must be set and activated manually (p. 45).

If necessary, check with your service provider for details.

## **Profiles**

You can set and change up to 5 access profiles (may be barred by the service provider). The entries and functions may vary depending on your service provider. You can change a profile each time before you access the Internet (p. 46).

## **Profile settings**

| 4 | enu |  |
|---|-----|--|
|   |     |  |
|   |     |  |

Internet → Profile Select the profile to b

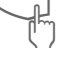

Select the profile to be set.

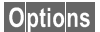

Open menu.

Surf & fun 🔶

Edit The setup menu is displayed.

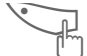

Select the menu items one by one and make your entries. You may get further information on the entries from your service provider.

| Profile<br>name:    | Name the profile or rename a default name.                                                                                                    |
|---------------------|----------------------------------------------------------------------------------------------------|
| WAP param-<br>eters | IP address:<br>Enter the IP address.<br>Port:<br>Enter port number.<br>Homepage:<br>Enter homepage (p. 45), if<br>not set by the service provi-<br>der.<br>Linger time:<br>Enter time in seconds when<br>a connection should be ter-<br>minated if no input or no data<br>transfer takes place. |
| CSD and GPRS data   | see page 83.                                                                                                    |
| OK                  | Open menu.                                                                                                    |
| Save T<br>a         | The settings are stored<br>and the profile list is<br>shown.                                                                                                    |
| Special chara       | acters (as in the SMS text                                                                                                    |
| editor)             |                                                                                                    |
| (*      Pres        | ss 3 x for/                                                                                                    |
| (#=•• Pres          | ss 3 x for @                                                                                                    |
| 0+ Pre              | ss for . (full stop)                                                                                                    |
| 0+ Pres             | ss repeatedly for :                                                                                                    |
| (*      Pres        | ss repeatedly for ~                                                                                                    |
|                     |                                                                                                    |

## WAP GSM

# Activate profile

| Profiles       |
|----------------|
| 1 standard     |
| 2 * e-Commerce |
| 3 profile 3    |
|                |

#### Activate

Activate a profile to establish the Internet connection.

Menu → Surf & fun → Internet 

Profile

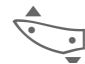

Select the required profile.

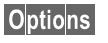

Open menu.

Activate Press to activate. The connection is established.

or

Edit Edit the profile selected.

When the function is ended, Startseite, Bookmarks or Letzte Seite are available to establish the connection.

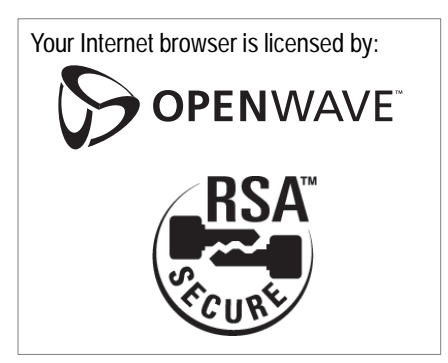

Surf also with GPRS (p. 83).

## 

## **Operating instructions**

## Changing the home page

The address of the home page is set in the (access) profile. You can change it in standby mode (if permitted by the service provider!):

Menu → Surf & fun → Internet 
> Profile

Select the profile, e.g.:

e-Commerce Select.

Options

Edit Press.

WAP parameters Select.

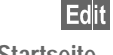

Press.

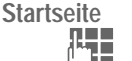

Select.

Open menu.

Enter new address.

Options Save Open menu. Press.

## Enter the Internet address (URL)

Menu access is made as soon as WAP pages are displayed (online or offline).

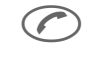

Open the browser menu.

Go to URL

Select and confirm.

Ϊ.

Enter URL and confirm. The connection is established

## Bookmarks

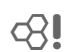

Depending on the service provider, you can store a list of your favorites with their Internet addresses (URL) in the phone (offline and online):

#### Store

| $\bigcirc$ |
|------------|
|------------|

Open the browser menu.

Bookmarks Select.

Select and confirm. <New entry>

> Enter the favorite and 1 its URL and confirm.

OK Open menu.

Store bookmark. Save

#### To use a favorite

Proceed as with "Store": in the list, select the stored bookmark and confirm. The connection is established.

# Voice message/Mailbox

Most service providers offer you an external answering service. In this mailbox, a caller may leave a voice message, if

- your phone is switched off or not ready to retrieve,
- you do not want to answer,
- you are making a phone call (and when Call waiting is not active, page 22).

If the voice mail service is not part of your service provider's user package, you will need to register and the settings must be made manually. The procedure described below may vary slightly depending on the service provider.

# Setup

Your service provider supplies you with two phone numbers:

#### Mailbox number

You call this phone number to listen to the voice mails left for you. To set it up:

Menu → Messages →

Voice message

Select a phone number from the Addressbook or dial/change it and confirm with Save.

#### Forwarding number

Calls are diverted to this phone number. To set it up:

Menu → Divert → e.g.

Unanswered 

Set

Dial the number of the mailbox.

**OK** Registration at the network. Confirmation is made after a few seconds

Further information on call divert is found on page 53.

## Listen to

A new voice mail can be displayed as follows:

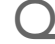

Icon including beep.

or

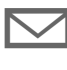

a text message announces a new voice mail

or

you receive a call with an automatic announcement.

Call your mailbox and play the message(s) back.

(100)

Hold **down** (if necessary dial the mailbox number of the service center).

Outside your home network, a different mailbox number may need to be dialed and a password may need to be entered to access your mailbox.

# Cell broadcast GSM <8!

## Cell broadcast

Some service providers offer information services (info channels) such as area codes, stock markets etc. The information available depends on the service provider. If reception is activated, you receive messages on the active topics in your **"Topic list**".

Menu → Messages → Cell broadcast

### Broadcast

You can activate and deactivate the CB service. If the CB service is activated, the operating time of the phone will be reduced.

### Read new CB

All unread CB messages are displayed.

 Use the side keys to scroll.
 The message covers the whole display.

## **Topic list**

You can add an unrestricted number of topics to this personal list from the topic index ("Topic retrieval", page 50). You can preset at least 10 entries with their channel number (ID) and, if necessary, with their name. Five topics can be active at one time.

#### New topic

New topic Select.

- If no topic index is available (see "Topic retrieval", page 50), enter a topic with its channel number and confirm with OK.
- If the topic index has already been transmitted, select a topic and confirm with OK.

#### Selection from a list

Options Open list menu.

If a topic is selected in the list, you can look at it, activate it, deactivate it, edit it or delete it.

## Auto display

CB messages are displayed in standby mode, longer messages are automatically scrolled.

The automatic display can be set for all messages or only new messages or be deactivated entirely.

Switches to "full page view" automatically:

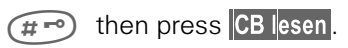

# 50 Cell broadcast/SIM services GSM <8!

### **Topic index**

The list of the topics currently provided by your service provider is displayed for you to choose from.

If none are displayed, the channel numbers (ID) may be entered manually ("Topic list", page 49). Please contact your service provider for details.

## **CB** languages

You may define whether you want to receive Cell Broadcast messages only in a specific language or in all languages.

| Displays                          |                                     |  |  |
|-----------------------------------|-------------------------------------|--|--|
|                                   | Topic activated.                    |  |  |
|                                   | Topic deactivated.                  |  |  |
|                                   | New messages received on the topic. |  |  |
|                                   | Messages on the topic already read. |  |  |
| Highlighted phone numbers can be: |                                     |  |  |
| $\bigcirc$                        | dialed.                             |  |  |
| Options                           | stored in the Addressbook.          |  |  |
| Additional beep, page 73.         |                                     |  |  |

**SIM services** 

GSM <8

Your service provider can offer special applications such as homebanking, stock market etc. via the SIM card.

If you are registered for one of these services, the service name will appear at the top of the main menu or directly above the left soft key.

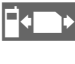

Icon of SIM services (example).

If there is more than one application, these are displayed in the "SIM services" menu.

Menu 

SIM serv

With the SIM services menu, your phone is future-proof and will support additions to your service provider's user package. For further information, contact your service provider.

# Records

Your phone stores the phone numbers of calls for convenient redialing.

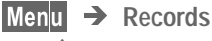

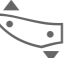

Select required call list and select the number there.

 $\bigcirc$ 

) Dial number.

The following call lists are available:

## **Missed calls**

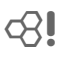

The phone numbers of calls that you have received but not answered can be recorded for call-back purposes.

Requirement:

The networks used support the "Caller Identity" feature.

## **Calls received**

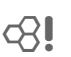

All accepted calls are listed.

Requirement: The networks used support the "Caller Identity" feature.

## **Calls dialled**

Access the last phone numbers you dialed.

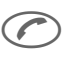

Fast access in standby mode.

## Erase records

The contents of all call lists are deleted.

### **Records-Menu**

| Options Open list menu. |                                                                           |  |  |
|-------------------------|---------------------------------------------------------------------------|--|--|
| View                    | Show entry with call time and date.                                       |  |  |
| Correct no.             | Change phone number.                                                      |  |  |
| Copy into               | Copy selected entry to the Addressbook.                                   |  |  |
| Delete all              | Delete all entries of the cur-<br>rent call list after confirma-<br>tion. |  |  |

# Time/charge

You can display the charge details and the duration of calls as you speak as well as setting a unit limit for outgoing calls.

## Display

Menu → Records → Time/charge

After you have made the charge detail settings, you can display the call duration/charge details for the following call types or you can display the credit balance.

Last call All calls Remain, units

#### or

when total amount is deactivated:

Last call All outgoing Incoming calls

Remain. units **GSM** 

Select a call type.

Select Display the data.

When displayed, you may do the following:

Delete Clear display.

OK End display.

## **Charge settings**

GSM

Menu → Records → Charge settings

#### Currency

Enter the currency in which the charge details are to be shown.

Charge/unit (PIN 2 needed)

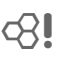

**c**8!

Enter the charges per unit/period.

#### Account limit

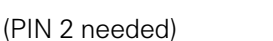

Special SIM cards allow you or the service provider to define a credit/ period after which the phone is blocked for outgoing calls.

Options Open menu.

Edit Enter the number of units and confirm with **OK**.

The credit can be confirmed or the counter can be reset. The display of Prepaid cards may vary depending on service provider.

#### All calls

Toggle between the displays.

#### Incoming calls

### calls

If your network supports the charge detail display, the current units are displayed.

If you have set charge details per unit, the costs incurred are displayed.

Special registration may be necessary for this service.

#### Auto display

Call duration/charges are automatically displayed for each call.

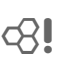

**c**8**!** 

# Divert

You can set the conditions for which calls are forwarded to your mailbox or other numbers.

#### You can set divert as follows:

In GSM mode, you can choose from several conditions for forwarding, in TDMA mode, there is only one condition available.

A condition for divert is e.g.: Unanswered

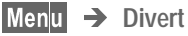

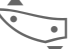

Unanswered Select.

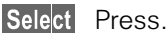

Set Select.

Enter the phone number to which the caller will be diverted (if not done already)

or

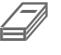

Select this number from the Addressbook or via Mailbox .

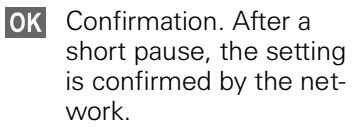

#### Unanswered

This setting covers the most important conditions (see also below): Not reachable, No reply, Busy

### All calls

All calls are diverted.

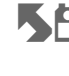

Symbol in the top line of the display in standby mode.

## Specific divert

Not reachable

Divert if the phone is switched off or out of range.

No reply

A call is only diverted after a delay (depends on the network). The period can be set by the user to a maximum of 30 seconds in intervals of 5 seconds.

Busy

Divert if a call is in progress.

Exception: If Call waiting is activated (p. 82), you will hear the call waiting tone during a call (p. 22).

## Receiving fax

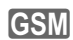

Fax calls are diverted to a number with a fax connection.

## Receiving data

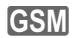

Data calls are diverted to a phone number with a PC connection.

# **Divert**

### Status check

## GSM

You can check the current divert status for all conditions.

After a short pause, the current situation is transmitted by the network and displayed.

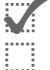

Condition set.

- Not set.
- Display, if status is unknown (on a new SIM card for example).

## Clear all

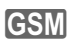

All set diverts are cleared.

To check or delete a certain condition:

First select the condition.

Select Press.

Check status

or

Delete select.

Note that the divert is stored in the network and not in the phone (when the SIM card is changed for example).

#### Reactivate divert

The last divert has been stored. Proceed as with Set Divert. The stored phone number is displayed and is confirmed.

#### Change the phone number

Proceed as with **Set Divert**. When the stored number is displayed:

Delete Delete the phone number.

Enter new number and confirm.

# Dictaphone

#### With voice recording you can

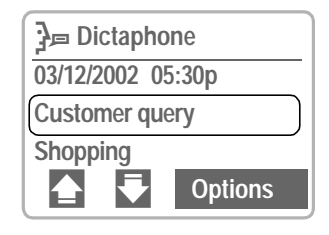

- use your phone as a Dictaphone when on the move.
- record a memo as a reminder or as a reminder for others.
- add a voice memo to an alarm in the Calendar (p. 58).
- record a call: this is useful for remembering numbers or addresses.

The use of this feature may be subject to restrictions under criminal law or other legal provisions.

Please inform the other party to the conversation in advance if you intend to record the call and keep such recordings confidential. You may only use this feature if the other party to the conversation agrees.

### Using the side keys

We recommend using the keys on the side of the phone to control the voice functions.

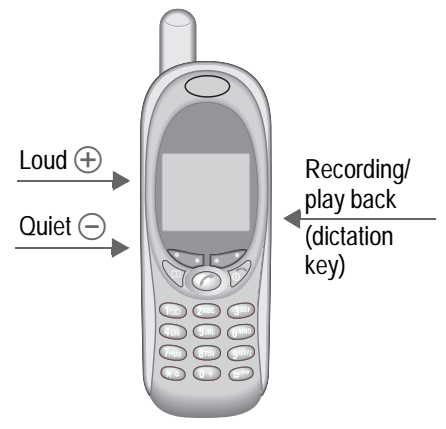

#### New record

Hold down the dictation key for the duration of the recording. After a short beep, the recording starts.

For a **recording pause**, you can release the dictation key for a maximum of 10 seconds. If you press the key once more, recording is resumed, otherwise it is stopped.

#### Exit browser/Save

The record is stored if you release the dictation key for more than 10 seconds. It is stored with the current time and date as its name. A different name can be assigned to it afterwards.

#### Play

Press the dictation key briefly.

# Dictaphone

### Using the soft keys

Menu → Office → Dictaphone

The list of the recordings is opened.

Options Open menu.

New record Select.

Record Start recording (Pause recording pause).

Stop End recording.

Save Store and assign a name.

Play

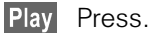

## Dictaphone-Menu

Options Open menu.

PlayingThe recording is played.New recordStart a new recording.DeleteDelete the entry selected.Delete allDelete all entries after confirmation.RenameReplace the time stamp with a name.

## Calendar

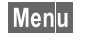

Menu → Office → Organiser → Calendar

The Calendar offers a

- monthly view,
- weekly view,
- daily view.

Time and date must be set for the Calendar to work properly (p. 84).

#### Side keys

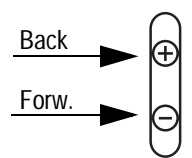

Scroll between the weeks or months depending on the current view.

## Monthly view

| Th | Α  | pr 2 | 2002 | )  | V  | V 16 |
|----|----|------|------|----|----|------|
| 1  | 2  | 3    | 4    | 5  | 6  | 7    |
| 8  | 9  | 10   | 11   | 12 | 13 | 14   |
| 15 | 16 | 17   | (18) | 19 | 20 | 21   |
| 22 | 23 | 24   | 25   | 26 | 27 | 28   |
| 29 | 30 |      |      |    |    |      |
|    |    |      |      | •7 | (  | Q    |

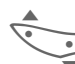

Scroll between the weeks.

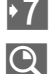

Display the weekly view.

Display the daily view (agenda).

### Weekly view

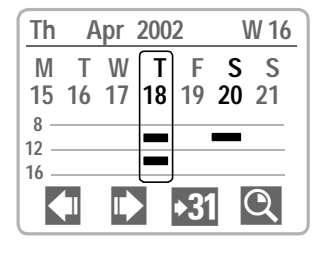

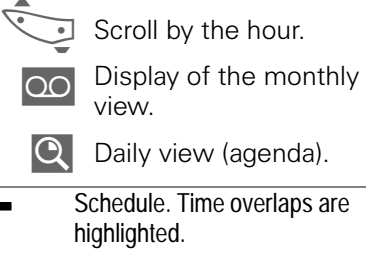

Each day is divided into six blocks of four hours (morning +afternoon).

## Agenda

 $\mathbf{Q}$ Press.

The agenda displays the appointments of the current day in chronological order.

Tasks that are still open are listed at the top (p. 59).

When an appointment with alarm is reached, you will hear a beep.

#### Synchronizing with Outlook<sup>®</sup>

With the Siemens Quick Sync software, you can synchronize your organizer with your Outlook<sup>®</sup> Calendar (p. 86).

# **Appointments**

58

Menu → Office → Organiser → Appointments

All appointments/tasks of the day are displayed in chronological order.

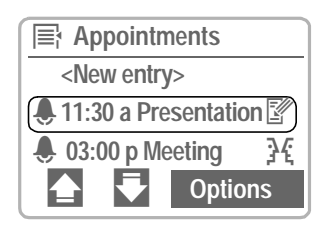

### New appointment

<New entry> Select.

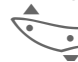

- Make the entries field by field:
- Category:
- Appointments or select Tasks.

Type:

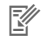

- Memo. A short text may be added.
- **Call**. Enter phone number. Shown with alarm.
- **}{** Meeting
- Birthday
- Speech memo

#### Description:

Display in the agenda.

#### Alarm:

Activate, deactivate.

#### Date:/End date:

Start date, end date if necessary.

#### Reoccurrence:

Select periods for repeating the appointment.

#### Start time:/End time:

Start time, end time if necessary.

**OK** Store the appointment.

### Appointments menu

Options Open menu.

| View                     | Show appointment.                                   |
|--------------------------|-----------------------------------------------------|
| Activate/De-<br>activate | Activate/deactivate appoint-<br>ment.               |
| Edit                     | Open the entry for changes.                         |
| New entry                | See left.                                           |
| Delete                   | Delete entry selected.                              |
| Delete all               | Delete all entries after confir-<br>mation.         |
| Edit                     | Open the entry for changes.                         |
| Send via                 | (see p. 89)                                         |
| Print via Ir-<br>DA      | (see p. 89)                                         |
| Week beg.<br>Mo          | Set when the week is to start,<br>Monday or Sunday. |
| Capacity                 | Display the capacity used and available.            |

A total of 50 appointments can be entered. An alarm sounds even when the phone is switched off. To deactivate it, press any key. Deactivate all alarms (p. 68). Ringer setting (p. 73), Clock (p. 84).

Pause

Display when alarm is active.

Delays the alarm by 5 minutes.

# Tasks

Menu → Office → Organiser → Tasks

A task is displayed like an appointment in the agenda of the day selected. However unlike the appointment it does not need to have a time and date. When this is the case, the task appears at the top of the list every day, until it is marked done.

| 1= Tasks             |
|----------------------|
| <new entry=""></new> |
| Car to inspection    |
| • 05:00p Meeting     |
| 🚖 < Options          |

## New task

<New entry> Select.

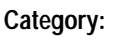

Select Tasks or Appointments.

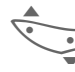

Select task type (see Appointments, page 58)

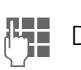

Describe the task briefly.

If necessary, enter date and time.

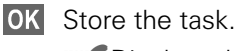

Display when a task is done.

## Task menu

Options Open menu.

| View                | Display entry.                              |  |  |
|---------------------|---------------------------------------------|--|--|
| Done                | Mark task as done.                          |  |  |
| Edit                | Display the entry for changes.              |  |  |
| New entry           | Enter a new task.                           |  |  |
| Delete              | Delete an entry from the appointments list. |  |  |
| Delete all          | Delete all entries after confir-<br>mation. |  |  |
| Send via            | (see p. 89)                                 |  |  |
| Print via Ir-<br>DA | (see p. 89)                                 |  |  |
| Week beg.<br>Mo     | Week starts on Monday.                      |  |  |
| Capacity            | Display the capacity used and available.    |  |  |

## Alarm clock

Menu → Office → Organiser → Alarm clock

Use this function to set **a single** time for the alarm call. The alarm sounds even when the phone is switched off.

- On/off Switching on and switching off the alarm.
  - Edit Display the selection:

Time and days. Time Set the time for the alarm call (hh:mm:ss).

Tage Set the days for the alarm call with Edit.

**Missed alarms** 

Menu → Office → Organiser

Organiser → Missed alarms

Appointments with alarm that you have missed are listed and can be displayed.

## Missed alarms-Menu

Options Open menu.

You can send an alarm missed, print it, delete it or delete all alarms missed.

## **Notes**

Menu → Office → Organiser → Notes

T9 support (p. 39) makes writing memos, e.g. shopping lists, easier for you. Protect confidential data with the phone code (p. 78).

### New entry

<New entry> Select.

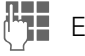

Enter the text.

OK Open menu.

Save Store entry.

### **Editor menu**

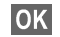

OK Open menu.

| Save                       | Store entry.                                                                      |
|----------------------------|-----------------------------------------------------------------------------------|
| <b>T9 input</b><br>(p. 39) | <b>T9 preferred</b><br>Activate intelligent text entry or deactivate it.          |
|                            | <b>T9 language:</b><br>Select language in which the<br>message is to be composed. |
| Line feed                  | Enter a line break.                                                               |
| Delete text                | Delete a memo text.                                                               |
| Send                       | Transmit via SMS.                                                                 |

## **Read entry**

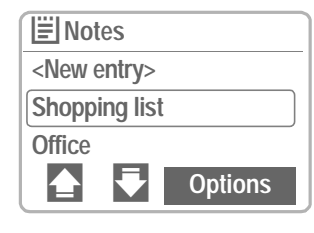

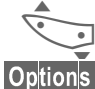

Select an entry.

Open menu.

View Select.

### Notes menu

| View     Display entry.       Edit     Display the entry for changes.       New entry     Enter a new memo.       Delete     Delete an entry from the appointments list. |
|----------------------------------------------------------------------------------------------------|
| EditDisplay the entry for changes.New entryEnter a new memo.DeleteDelete an entry from the appointments list.Delete allDelete all entries offer confir                   |
| New entry         Enter a new memo.           Delete         Delete an entry from the appointments list.                                                                 |
| Delete Delete an entry from the appointments list.                                                                                                    |
| Delete all Delete all antrice offer confir                                                                                                    |
| mation.                                                                                                    |
| Confiden-<br>tialProtect entry with phone code<br>(p. 78).                                                                                                    |
| Send Transmit via SMS.                                                                                                    |
| Capacity Display the capacity used and available.                                                                                                    |

# **Businesscard**

You may create your own business card and transmit it to another GSM Phone (with IrDA capability) or a suitable PC/printer using infrared technology.

Menu → Office → Businesscard

If a business card has not been created, you are asked for input.

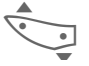

Go from field to field and make your entries.

The phone numbers can also be copied from the Addressbook.

| Last name:              | Tel./mobile: |
|-------------------------|--------------|
| First name:             | Fax:         |
| Company:                | City:/state: |
| E-mail:                 | Post code:   |
| Phone:                  | Street:      |
| Tel./office:            | Country:     |
| URL:/ <mark>SMS:</mark> |              |

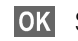

Save entry.

The content of the business card corresponds to international standards (vCard). When you are sending a business card as an SMS, note that a maximum of 160 characters can be transmitted. If the card contains more than 160 characters, the additional characters will not be transmitted.

### **Businesscard-Menu**

| Options             | Open menu.                       |
|---------------------|----------------------------------|
| Send via            | (see p. 89)                      |
| Print via Ir-<br>DA | (see p. 89)                      |
| Edit                | Rename the profiles for changes. |

# Calculator

Menu → Office → Calculator

Enter number (up to 8 digits).

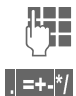

Select calculator function (repeatedly press the right soft key).

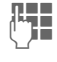

Repeat procedure with other numbers if necessary.

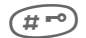

The result is displayed

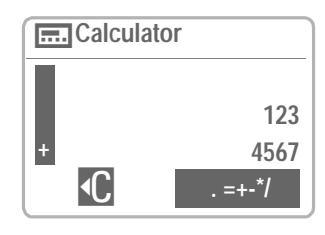

#### Calculator functions

. =+ - \* / press repeatedly for:

- Decimal point.
- = Result.
- + Addition.
- Subtraction.
- \* Multiplication.
- / Division.

#### **Special functions**

Press \* or # - repeatedly for:

- ± Toggle between "+" and "-".
- % Convert to percentage.
- Save the number displayed.
- Retrieve the number saved.
- e Exponent (maximum of two digits).
- Add (hold **down**).

## Currency conv

Menu → Office → Currency conv.

You may store up to three different currencies.

## Enter exchange rate

To convert, enter at least two currencies. When no currency has been entered yet, the input procedure is started immediately.

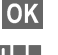

OK Press.

Enter the symbols for your own and for the foreign currency.

OK Confirm.

Then

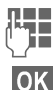

Enter exchange rate.

Confirm.

| \$₽ | excha | nge ra     | ite for |
|-----|-------|------------|---------|
| DM  |       |            |         |
| =   |       |            |         |
| \$  |       |            |         |
|     | MR    | <b>•</b> C | OK      |

#### Soft keys:

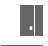

. Set decimal point.

MR Retrieve a number that has been saved in the calculator.

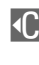

Deletes the symbol in front of the cursor.

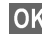

**OK** Save exchange rate.

### Convert

Any combination of calculations may be made between the entered currencies.

| 0 | _ |
|---|---|
|   | • |
|   | 4 |

Select a combination of currencies.

Options Open menu.

> Start Confirm the two currencies.

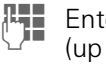

Enter amount (up to 12 digits).

The result is displayed. 

## Currency conv.-Menu

| OK | Open | menu. |
|----|------|-------|
|----|------|-------|

| Enter<br>amount | Start application.                                     |
|-----------------|--------------------------------------------------------|
| New entry       | Enter two new currencies.                              |
| Edit            | Open input procedure with the two currencies selected. |
| Delete          | Delete the two currencies.                             |

# Clock

Menu → Office → Clock

## Time zones

Set the time zone for your area.

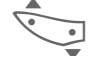

Select the required time zone from the list.

Options Open menu.

Set Set the time zone.

### Time zone menu

| Options                | Open menu.                                                            |
|------------------------|-----------------------------------------------------------------------|
| View                   | Display the time zone selected with name and date.                    |
| Set                    | Set the time zone.                                                    |
| Rename                 | Assign a new name to the time zone.                                   |
| Auto timezo-<br>ne 🖓 🎚 | The time zone is switched to local time automatically by the network. |
| Sommerzeit:            | Activate/deactivate daylight saving.                                  |

## Time/date

Menu → Setup → Time/date

The clock must be set correctly once at start-up.

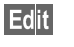

Press.

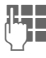

First date, then time.

## Format date

Set the date format with 24h or 12h clock: DD.MM.YYYY a/p

# Auto display

The time display can be switched on and off.

## Auto phone off

The phone switches off each day at the set time.

#### Activate:

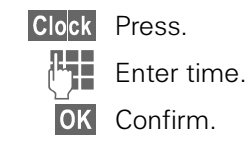

#### Deactivate:

Manuell Press.

OK Confirm.

If the battery is removed for more than about 30 seconds, the clock must be reset.

#### 66

# Stopwatch/Countdown

## **Stopwatch**

Menu → Surf & fun → Stopwatch

Display the time down to one thousandth of a second. Two intermediate times can be clocked and stored.

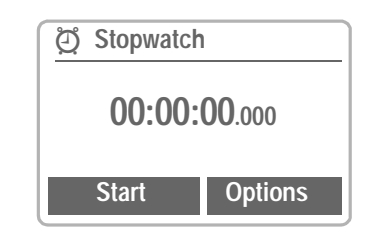

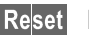

Reset Reset to zero.

(, # ⊷) Start/stop.

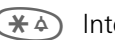

Intermediate time.

Control using the side keys:

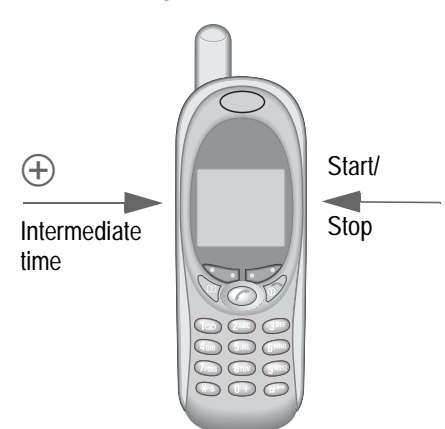

### Stopwatch-Menu

| Options    | Open menu.                                                                                     |
|------------|------------------------------------------------------------------------------------------------|
| Save       | Record the time(s) taken and assign a symbol to them.                                          |
| Rename     | Rename the entry selected.                                                                     |
| Delete     | Select the entry to be delet-<br>ed.                                                           |
| List       | Display the stored entries.<br>View: Display of the stored<br>times and intermediate<br>times. |
| Delete all | Delete the Stopwatch list.                                                                     |

## Countdown

Menu → Surf & fun → Countdown

A set period elapses. The last 3 seconds are indicated by a beep. At the end, a special beep sounds.

#### Edit / Set

Change period or enter a new one.

| Star | 1 |
|------|---|
| Stor | ) |

Start counter.

Interrupt counter.

Reset Reset counter to start time.

# Games

Menu → Surf & fun → Games

Select a game in the list and have fun!

## Game instructions

You will find special instructions for each game in the option menu.

Options Provides tips on how to play the game, shows the saved scores and allows you to set the difficulty level.

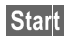

Start Start game.

## Key control

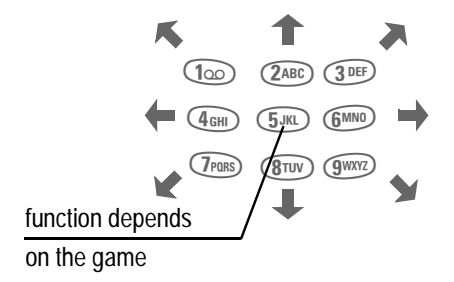

# **Profiles**

If a profile is used, several settings are made with **one** function.

- Five profiles are standard with default settings. However, they can be changed: Normal envi., Quiet environ., Noisy environ., Headset
- You may set two personal profiles individually (<No Title>).
- The special profile **Ohne Alarm** is fixed and cannot be changed (p. 69).

If the phone is used by several people, they can each activate their own settings by selecting their personal profiles.

## Activate

| Menu 🚽 | ► F |
|--------|-----|
|--------|-----|

Profiles

Select default profile, personal profile.

| ult        | Profiles       |
|------------|----------------|
| $\bigcirc$ | Normal envi.   |
|            | Quiet environ. |
| $\bigcirc$ | Noisy environ. |
| Ľ          | Options        |

Options Open menu

Activate Activate the profile.

Indicates the active profile.

## Setup

Edit a default profile or create a new personal profile:

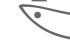

Select profile.

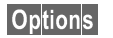

s Open menu.

Edit Select. Several functions are found in the profile menu.

## Profiles-Menu

Options Open menu.

| Activate  | Activate the profile selected.                                                                                             |       |  |
|-----------|----------------------------------------------------------------------------------------------------|-------|--|
| Edit      | The following functions can each be set individually for a profile:                                                        |       |  |
|           | <ul> <li>Ringer setting</li> </ul>                                                                                         | р. 73 |  |
|           | Volume                                                                                                    | р. 73 |  |
|           | <ul> <li>Melodies</li> </ul>                                                                                               | р. 73 |  |
|           | <ul> <li>Silent alert</li> </ul>                                                                                           | р. 73 |  |
|           | Filter                                                                                                    | р. 73 |  |
|           | Information tones                                                                                                    | р. 73 |  |
|           | <ul> <li>Key tones</li> </ul>                                                                                              | р. 73 |  |
|           | <ul> <li>Big letters</li> </ul>                                                                                            | р. 76 |  |
|           | Illumination                                                                                                    | p. 76 |  |
|           | When you have finished set-<br>ting a function, you return to<br>the profile menu, where you<br>can change other settings. |       |  |
| Rename    | Rename the selected profile.                                                                                               |       |  |
| Copy from | Copy settings from another profile.                                                                                        |       |  |

# **Profiles**

## Headset

If an original Siemens Headset is used, the profile is activated automatically as soon as the phone is connected to the headset (see also p. 85).

## Airplane mode

All alarms are deactivated. It is **not possible to modify this profile** 

- The phone must be switched off when you select a profile.
- In this status, alarms are **not** indicated by the ringer or trembler alarm.

### Activate

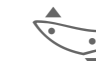

- Airplane mode select.
- Options Open menu
- Activate Activate the profile. Profile selection must be confirmed.

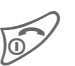

Then switch off the phone, otherwise the phone switches itself off automatically after 30 seconds.

## Normal operation

The next time you switch on the phone, the default profile will be activated.

# **Favourites**

#### Menu 🗲 Favourites

Combine your own menu with frequently-used functions and phone numbers.

The list of the 10 entries available is preset. However, you can change it according to your wishes.

#### For fast access:

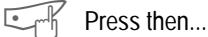

..press. twice.

or use the speed dialing keys (p. 71).

# Apply

Select the required entry.

Select Press.

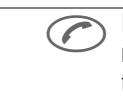

If the selected entry is a phone number, you can also call with the Call key.

## Change

You can replace each preset entry (1-10) with another entry from the list of your favorites.

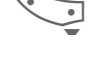

Select the required entry.

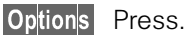

Change settings Press.

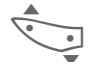

Select the new entry in the selection list.

Set Press.

If you have selected a phone number as a new entry, the Addressbook opens for the selection.

## Reset

After confirmation and entering the phone code, the default entries are reset.

# Fast access key

The left soft key and the keys 2 to 9 (speed dialing numbers) can each be assigned an important phone number or a function. The phone number can then be dialed or the function can be started at the touch of a button.

A function may already have been programmed on this soft key by your service provider (e.g. access to " SIM-Services"). This key assignment may be unmodifiable.

The soft key may sometimes be replaced with " / 00" to access a new message.

Key assignments available:

- Internet (GSM) ..... p. 43
- Addressbook.....p. 26
- Phone number ...... p. 72
- Calendar.....p. 57
- Alarm clock ..... p. 62
- Notes .....p. 61
- Calculator .....p. 63
- Illumination ..... p. 76
- Hide ID......p. 82
- GPRS on/off (GSM) <8 ...... p. 83
- GPRS info (GSM) ..... p. 83
  IrDA ..... p. 84
- Games ...... p. 67
- Calls received ......p. 51
- Calls received ......p. 31
   Inbox ......p. 36
- Outbox
   Dutbox
- Pers.Favourites ......p. 70

# Left soft key

The **left** soft key can be used for fast access.

### Edit

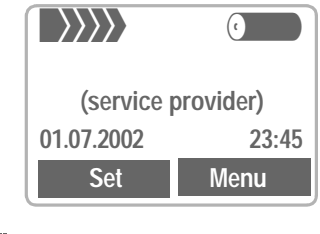

- Set Press (if not preset differently).
- Edit Scroll to the application in the list.
- Assign the new application (e.g . Games) to the soft key.
- Special case **Phone number**. Pick out a name from the Addressbook (e.g. "Carol") to assign the soft key.

Select Confirm setting.

## Apply

The setting "Carol" is used here only as an example.

Carol Hold down.
### 72

## Fast access key

## Speed dialing keys

Digit keys 2 to 9 can be used as speed dialing numbers for fast access. For available key assignment see page 71.

The following key is reserved:

= mailbox number (p. 48)

### Edit

In standby mode:

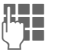

Press digit key (2-9). If the key is not assigned:

Set Press.

or

Games Press briefly (if assigned with e.g. "Games").

Edit Scroll to the application in the list.

Special case **Phone number**. Scroll to a name in the Addressbook for assignment to the key.

Select Confirm setting.

Special case **Internet** (GSM). Scroll to an URL in the bookmark list for assignment to the key.

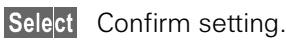

### Apply

Select a stored phone number or start a stored application (e.g. Games).

In standby mode:

(2ABC) Press.

The assignment of digit key 2 is displayed instead of the left soft key, e.g.:

Games hold down

or simply

(2ABC) hold down

## **Quick menu selection**

All menu functions are numbered internally. The relevant sequence of numbers is shown in the upper right corner of the display.

Enter the appropriate sequence of numbers to select a function direct-ly.

For example, to compose a new SMS:

Menu Press.

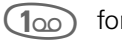

for Messages

100 for New SMS

# Audio

You can set the tones that sound in specific situations to suit your particular taste.

Menu → Audio → select a function:

## **Ringer setting**

Activate, deactivate the ringer or reduce it to a short beep (beep).

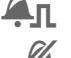

Beep is activated.

Ringer is deactivated.

Activate, deactivate in standby mode:

Hold down.

## Volume

Select the range: All calls Calls VIP calls Event Messages Cell broadcast services

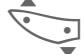

Set volume.

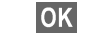

OK Confirm.

=

Displays rising volume.

## Silent alert

To avoid being disturbed by the ringer, you can activate the vibration alarm of the phone instead. The vibration alarm can also be active in addition to the ringer (e.g. in noisy environments). The vibration alarm is deactivated when the phone is connected to the Car Kit.

## Filter

Only calls from numbers that are listed in the Addressbook are signaled audibly or by the vibration alarm. Other calls are merely displayed. If you do not accept these calls, they are diverted to your mailbox (if set, page 53).

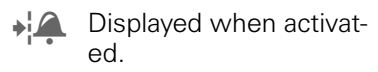

## Information tones

Activate/deactivate all service tones and alarm tones or use **Extended** to activate/deactivate tones.

## Key tones

You can set the type of the key tone: Click or Tone or Silent

**c**8!

# Audio

Menu → Audio → select a function:

## 1 minute beep

During a call, you hear a beep after every minute as a reminder of the time elapsed.

## **Melodies**

You can choose from 38 melodies and additionally use four melodies that you have composed/stored yourself.

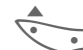

First select the type:

All calls Calls VIP calls Event Messages Cell broadcast GSM

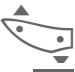

Then select the melody.

OK Confirm.

## Melody manager

You can use this function to manage your melodies.

→ Surf & fun → Melody manager

### Load

Load melody from **Individual 1** to **Individual 4** or from the **Explorer**.

Melody manager Open.

| Эр | ti | or | ns | l |
|----|----|----|----|---|
|    | L  | 0  | ad | i |

Open menu.

Select and assign storage location.

### Save

Store loaded melody on **Individual 1** to **Individual 4** or on the **Explorer** (\*.mid).

Play The melody can be played.

### **Receive melody**

A melody can be sent to your phone via infrared or WAP (GSM).

When a melody has been received, an icon appears above the left soft key.

Press this key to start the melody manager.

Ringertones, operator bitmaps, screensavers and other services for your Siemens Mobile Phone can be found at: http://www.my-siemens.com/city

# Audio

| Melody manager-Menu |                                                                               |  |  |  |
|---------------------|-------------------------------------------------------------------------------|--|--|--|
| Options             | Open menu.                                                                    |  |  |  |
| Play                | Play the current melody.                                                      |  |  |  |
| Save as             | Store melody on Individual 1to<br>Individual 4 or on the Explorer<br>(*.mid). |  |  |  |
| Send via            | (see p. 89)                                                                   |  |  |  |
| Load                | Load melody from Individual 1<br>to Individual 4 or from the Ex-<br>plorer.   |  |  |  |
| Discard             | The current melody is deleted from the melody manager.                        |  |  |  |
| Delete              | Delete melody from Individual 1 to Individual 4.                              |  |  |  |

Menu → Audio → select a function:

## **Compose melody**

You can also compose one-voice melodies yourself.

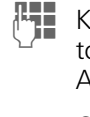

Keys 1 to 7 correspond to the notes C, D, E, F, G, A, H.

Go back and forward in the melody by one note.

- (gwww) #==> Set note half a tone higher/lower.
  - **BTUV** Increase length of note/ pause length.
  - **0**+ Reduce length of note/ pause length.
    - Use the left side keys to set a note one octave higher/lower.

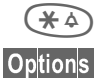

(+)

Insert a pause.

The menu offers further functions:

Play, Playback speed, Save, Insert note, Delete note, Delete, Load.

## Device

Menu → Setup → Device → Select a function.

### Sprache

Set the language of the display text. When "automatic" is set the language of your service provider is used. If a language that you do not understand happens to be set, the phone can be reset to the language of your service provider with the following input:

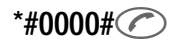

### Display

### Own greeting

You can create a greeting that is displayed when you switch on the phone.

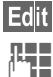

Edit Activate and deactivate.

Delete old message and create new message.

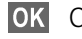

Confirm changes.

#### Screensaver

The screensaver shows a graphic on the display after a period of time which the user can set. It protects the phone against unauthorized use, like the key lock (p. 77). An incoming call or a long press on  $(m^{-p})$  and confirmation with **OK** end the function.

You have the following options:

- Activate, deactivate the function.
- Set style: Special graphic, analogue clock.
- Load graphic via **Bitmap viewer** (p. 42).
- Test screensaver.
- Set period after which the screensaver starts.
- Activate password query as security setting.

### Illumination

The display illumination can be switched on and off (this affects the standby time).

### **Big letters**

You can change the font size of the display.

### Contrast

Sets the display contrast level.

Setup → Menu  $\rightarrow$ Device -> Select a function.

### Keys

### Any key to answer

You can use any key to accept incoming calls (except 5).

### Auto key lock

The key pad is automatically locked if one minute elapses since any key was last pressed. This prevents the phone from being used accidentally. However, you can still receive calls and make an emergency call.

The keypad can also be directly locked and unlocked.

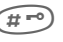

(#=) Hold down

OK Confirm (only when the phone is being switched off).

### Key tones

You can set the type of key tone:

Click or Tone or Silent

### Status

#### Factory settings

The phone is reset to the default values (does not apply to SIM card and network settings).

### Phone identity

The phone identity number (IMEI) is displayed. This information may be useful for customer service.

### Fast search

When this function is activated, network reconnection is speeded up (standby time is reduced).

### T9 input

### T9 preferred

Activate intelligent text entry or deactivate it.

### T9 language

Select language in which the message is to be composed.

## Setun

## Security

The phone and SIM card can be protected against misuse by several security codes (codes).

#### Keep these confidential numbers in a safe place where you can access them again if required.

| PIN            | Protects your SIM card (personal identification number).                                                      |
|----------------|----------------------------------------------------------------------------------------------------|
| PIN2           | This is needed to set the charge detail display and to access addi-<br>tional functions on special SIM cards. |
| PUK            | Key code. Used to unlock SIM cards after the wrong PIN has been entered.                                      |
| Phone-<br>code | Protects your phone. Must be en-<br>tered at the first security setting<br>(4 to 8 digits).                   |
| Menu 🗦         | Setup →<br>Security → then                                                                                    |

### Codes

### PIN control

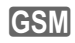

The PIN is usually requested each time the phone is switched on. You can deactivate this feature but you risk unauthorized use of the phone.

select a function:

Some service providers do not permit this function.

### Change PIN

You can change the PIN to any 4 to 8 digit number (i.e. a number you may find easier to remember).

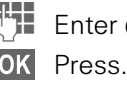

Enter old PIN.

ii‡ OK Enter new PIN.

Repeat **new** PIN. OK

### Change PIN2

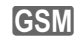

GSM

You can change PIN 2 to any 4 to 8 digit number (displayed only if PIN 2 is available).

Proceed as with Change PIN.

### Change phonecode

You define and enter the phone code when you call up a phone code protected function for the first time. It is then valid for all functions.

You can change it to any 4 to 8 digit number. If you forget it, please call Siemens Service (p. 90).

### Clear SIM card barring

If the PIN is entered incorrectly three times, the SIM card is locked. Follow instructions and enter the PUK (MASTER PIN) your service provider has given you together with the SIM card. If MASTER PIN or PIN is lost. please contact your service provider.

Menu → Setup → Security → select a function:

### Babysitter

(phone code protected) Calls can only be made to **one** phone number that is dialed by holding down the **right** soft key (detailed description on page 25).

### Only 🗖

(PIN2 protected)

The dialing options are restricted to phone numbers in the Addressbook/ Phonebook, new entries cannot be made. If only area codes are entered, the relevant phone numbers can be added to these manually before dialing.

Depending on whether the Phonebook is stored on the SIM card or in the phone, PIN 2 or phone code are requested before the entries can be changed.

### Last 10 only

(phone code protected)

Calls are limited to the call list (p. 51) of "dialed numbers". This list can be filled with phone numbers specifically for this purpose:

Delete the call list and create "new entries" by dialing phone numbers and canceling before the connection is established.

### This SIM only

GSM

(phone code protected) Your phone cannot be operated with a different SIM card.

## **Network**

Depending on the technology (GSM or TDMA) used, the descriptions of individual functions may vary.

Menu → Setup → Network → the n select a function:

### Konfiguration

### Network info

The list of networks currently available is displayed.

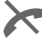

Indicates forbidden service providers.

#### **Choose network**

Network search is restarted. This is useful if you are **not** in your home network or want to register in a **different** network. The network info list is rebuilt.

#### Auto network

Activate or deactivate, see also "Choose network" above.

When "Auto network" is activated, the next network is dialed in the order of your "preferred service providers." Otherwise, a different network can be selected manually from the list of available networks.

#### Preferred network

GSM

The service providers you prefer after your home service provider are displayed in this list (e.g. if there are several networks that differ in price).

When this function is activated, the list that your service provider proposes is displayed first. You can edit this as required:

List Display list of preferred networks.

• Create new entry:

<Leer> Select,

then scroll to an entry in the list of the service providers and confirm.

• Change/delete old entry:

Select an existing entry and delete it, or select an entry from the list of the service providers and confirm.

Menu → Setup → Network → then select a function:

### Mode of operation

The phone can be operated in TDMA networks as well as in GSM networks. You can set one of these operational modes as standard or switch between the two modes automatically.

When switching on the phone for the **first** time, automatic selection is active.

### Automatic selection

When automatic selection is active, the network last used is searched and the phone determines whether a SIM card is inserted.

Depending on the situation, the currently available network is displayed for the selection.

### Only TDMA

In TDMA mode the phone can also be used without a SIM card.

#### Only GSM

GSM mode is **only** possible when a SIM card is inserted.

### Barrings

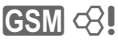

Locking restricts the use of your SIM card (not supported by all service providers). You need a 4-digit password that your service provider supplies you. You may need to be registered separately for each lock.

#### Outgo. access

All outgoing calls except emergency number 112 are barred.

### **Outgoing international**

Only national calls can be made.

#### Outgo internat. x home barred

International calls are not permitted. However you can make calls to your home country when abroad.

#### All incoming calls

The phone is barred for all incoming calls (forwarding all calls to the mailbox has a similar effect).

#### When roaming

You do not receive calls when you are outside your home network. This means that no charges are incurred for incoming calls.

#### Status check

The following information can be displayed after a status check:

Lock set.

Lock not set.

Status unknown (e.g. new SIM card).

#### Clear all

All locks are cleared.

## **User group**

GSM <8

Menu → Setup → User group → select a function:

If offered by the service provider, this service enables groups to be formed. These have access for example to internal (company) information or special tariffs apply to them. Check with your service provider for details.

### User group

Activate or deactivate the function. "User group" must be deactivated for normal phone use (p. 78).

### Select group

You may select or add groups other than the preferred groups (see below). The service provider supplies you with code numbers for the groups.

#### Outgo. access

In addition to network control for a user group, it is possible to choose whether outgoing calls outside the group are permitted. If the function is deactivated, only calls within the group are permitted.

#### Preferred group

If activated, only calls within this standard user group can be made (depending on the network configuration).

### Call

Menu → Setup → Call → select a function:

### Call waiting

**c**8!

If you are registered for this service, you can check whether it is set and you can activate or deactivate it (p. 22).

### Hide ID

### GSM <8!

When you make a call, your number may be displayed on the recipient's display (depending on the service providers).

To suppress this display, you may activate the "Conceal ID" mode for the next call or for all subsequent calls. You may need to register separately with your service provider for these functions.

## Datenaustausch

Menu → Setup → Datenaustausch → select a function:

### GPRS

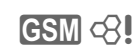

(General Packet Radio Service)

GPRS is a new method for transmitting data in the mobile network faster. If you use GPRS, you can be connected to the Internet permanently if the network capacities suffice. Advantages of GPRS, e.g.:

- WAP information is transmitted faster.
- E-mails are sent and received without loss of time.
- You can chat without long delays.

This service is not yet supported by all service providers.

#### Ein-/ ausschalten

Activate or deactivate GPRS function for all relevant applications.

### **GPRS** info

Display of information on the connectivity status.

### Data services

Select **Browser** (p. 45). Select the required profile from the list.

GPRS settings or select CSD settings:

| APN:                                            |  |
|-------------------------------------------------|--|
| Enter the address of your service provider.     |  |
| Login name:                                     |  |
| Enter login name.                               |  |
| Password:                                       |  |
| Enter password (shown as a series of asterisks) |  |
|                                                 |  |

CSD settings Dial-up no.:

(Circuit Switch Data) Enter ISP number. Call type: Select ISDN or Analog. Login name: Enter login name. Password: Enter password (shown as a series of asterisks).

Menu → Setup → Datenaustausch → select a function:

### IrDA(infrared)

84

The infrared port integrated in the phone cannot be used unless the other device has a corresponding port. Align the infrared windows with each other (max distance 30 cm).

Edit Activate/deactivate IrDA.

Indicator on the display:

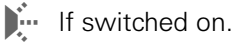

))

During transmission.

### Fax/data mod.

GSM <8

See page 88.

## Baud rate

You can use the baud rate to set the transmission rate in a cable connection between your PC and the phone:

115,2 Kbit/s

57,6 Kbit/s

38,4 Kbit/s

19,2 Kbit/s

To ensure optimum data flow when connecting your phone to a computer with a cable, we recommend you use only the original Siemens accessories:

Datacable Professional

### Authentication

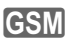

Encrypted WAP dial-up.

## Time/date

Menu → Setup → Time/date

The clock must be set correctly once at start-up.

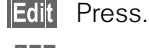

First date, then time.

## Accessories

Menu → Setup →

Accessories select a function:

### Headset

If an original Siemens headset is used, the profile is activated automatically as soon as the headset is plugged in.

#### User-definable settings:

Auto answer (factory default: off)

Calls are automatically accepted after the 3rd ring. You should be wearing the headset.

When calls come in unperceived, other persons might listen in without your consent.

Switch between the phone and the Headset

Switch to Headset during a call (if the phone is connected to the Headset).

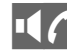

Activate and deactivate.

#### Automatic settings:

- Accept call with the Call key or PTT key (Push To Talk) when the key lock is activated.
- Activate voice dialing with the PTT key.

## **Explorer**

To organize your files, you can use the Flex. Memory just like a PC file manager. The Flex. Memory assigns special folders to different data types:

Menu → Surf & fun → Explorer

A list of the folders and files is displayed.

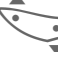

86

Scroll up and down.

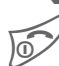

Go back from folder.

To open a highlighted file:

Open Press.

| Bitmap                                               | *.bmp          |
|------------------------------------------------------|----------------|
| Start Bitmap viewer (S. 76).                         |                |
| Melodies                                             | *.mid          |
| Start melody manager (p. 74).                        |                |
| SMS                                                  |                |
| SMS messages (Out),<br>SMS messages (In).            | *.smo<br>*.smi |
| The messages are displayed in the editor.            |                |
| Speech memo                                          | *.vmo          |
| Use the dictaphone to play (p. 55) back voice memos. |                |
| Businesscard                                         | *.vcf          |
| Stored in vCard format.                              |                |
| Alarm                                                | *.VCS          |
| stored in vCalendar format                           |                |
| Verschiedenes                                        | * *            |
| Other files.                                         |                |

### Flex. Memory menu

Options Open menu

Depending on whether you have highlighted a **file** or a **folder**, you are offered **different** functions.

| Open        | Open folder.                                                                        |
|-------------|-------------------------------------------------------------------------------------|
| Start       | Start application according to the file format.                                     |
| Mark/Unmark | Highlight files/remove high-<br>lighting.                                           |
| Delete      | Delete all highlighted files.                                                       |
| Delete all  | Delete all entries. PIN must be entered.                                            |
| New folder  | Create a new folder and give<br>it a name(the folder must be<br>on the same level). |
| Rename      | Rename a highlighted file.                                                          |
| Send via    | (see p. 89)                                                                         |
| Sort        | Set sort criteria (alphabeti-<br>cal, type, time).                                  |
| Attributes  | Display information on the file or folder selected.                                 |
| Drive info  | Display the capacity used and available.                                            |

# Siemens Quick Sync software

## Siemens Quick Sync software

With the PC program provided, addresses and appointments can be synchronized between our phone and Windows<sup>®</sup> Outlook<sup>®</sup> and Lotus Notes.

#### Software installation

Insert the CD ROM into the drive of your PC and select "Siemens Quick Sync". You will be guided through the installation process by dialogue boxes.

#### **Operating instructions**

The Siemens Quick Sync software offers detailed operating instructions and online help.

#### Connection

Phone and PC must be interconnected via infrared or cable.

To ensure optimum data flow when connecting your phone to a computer with a cable, we recommend you use only the original Siemens accessories:

Datacable Professional

## **Flexible memory**

The phone memory is used flexibly by various applications and adapts itself to your personal user profile.

The applications available are:

Explorer Addressbook Dictaphone SMS-Archive Melodies Pictures

Always delete data that is no longer needed.

## 88 Fax/data mode using a PC GSM

Menu → Setup → Connectivity → Fax/data mod.

With the phone connected to a PC, you can transmit and receive faxes and data. Appropriate software for data communication/fax communication must be available on your PC and there must be a connection (e.g. IrDA, page 84) to the phone.

F ax and data services must be enabled by the service provider. Different networks support different types of fax/data reception, contact your service provider for details.

## Fax/data mod.

**c**8!

Your service provider must give you a number for telephoning and a fax/ data number.

### Sending

Start your PC communication program and enter the required destination phone number in the program.

### Receive

The call is signaled by a special ringer and the type (fax or data) is displayed.

Now start the communication program in your PC to receive the fax/ data.

## Speech/fax

### Sending

Menu 🔿

Setup → Connectivity → Fax/data mode → Send vce/fax

Set this function on the phone **before** transmission so that you can switch from voice mode to fax mode.

While the connection is being set up, the following soft key is available for two seconds:

Voice/fx Switch to Send vce/fax mode; you may now send a fax.

### Receive

(**Only** if a special fax or data number is not available).

Start the required communication program in your PC and switch on the function at the phone **during** the call (the PC accepts the connection).

Menu → Setup →

Setup → Connectivity → Fax/data mode → Voice/fax rec

### End transmission

End transmission in the PC software and/or press  $\overline{100}$ .

# Send via .../Print via IrDA

## Send via ...

The phone offers several options to transmit or receive messages and data via various transmission routes. The relevant option menus offer access to this function:

### SMS

Addressbook entries, appointments, memos, etc. can be sent as an SMS to another suitable mobile phone.

Larger objects are split into several SMS messages, if necessary.

### **IrDA**

The infrared port integrated in the phone cannot be used (see also p. 84) unless the other device has a corresponding port.

This device can be a mobile phone, PDA, PC or printer.

## Print via IrDA

You can use your phone to send messages or data to a printer with an infrared port.

## Siemens Service

#### Worldwide support by Siemens Partners is only one phone call away or in the Internet: Internet: http://www.my-siemens.com

| Abu Dhabi       | Siemens Service   |      |    |    |    |    |
|-----------------|-------------------|------|----|----|----|----|
|                 | Center            | 0    | 26 | 42 | 38 | 00 |
| Ägypten         | Siemens           | 0    | 23 | 33 | 41 | 11 |
| Argentinien     | Siemens           | 0 80 | 08 | 88 | 98 | 78 |
| Australien      | Siemens           | 18   | 00 | 62 | 24 | 14 |
| Bahrain         | Siemens           |      |    | 40 | 42 | 34 |
| Bangladesch     | Siemens           | 0    | 17 | 52 | 74 | 47 |
| Belgien         | Siemens           | 0    | 78 | 15 | 22 | 21 |
| Brunei          | incomm            |      | 02 | 43 | 08 | 01 |
| Bulgarien       | Omnitel           |      | 02 | 73 | 94 | 88 |
| China           | Siemens           | 0 21 | 50 | 31 | 81 | 49 |
| Dänemark*       | Siemens           |      | 35 | 25 | 86 | 00 |
| Deutschland*, * | *SiemensI         | 0 18 | 05 | 33 | 32 | 26 |
| Dubai*          | Siemens           | 0    | 43 | 55 | 99 | 88 |
| Elfenbeinküste  | Siemens           |      | 80 | 00 | 03 | 33 |
| Estland         | Siemens           |      | 6  | 30 | 47 | 35 |
| Finnland*       | Siemens           | 09   | 22 | 94 | 37 | 00 |
| Frankreich*     | Siemens           | 01   | 56 | 38 | 42 | 00 |
| Griechenland    | Siemens           | 0    | 16 | 86 | 43 | 89 |
| Großbritannien* | Siemens           | 0 87 | 05 | 33 | 44 | 11 |
| Hong Kong       | Siemens           |      | 22 | 58 | 36 | 36 |
| Indien          | Siemens           | 01   | 16 | 83 | 97 | 55 |
| Indonesien      | Dian Graha Elektr | . 02 | 14 | 61 | 50 | 81 |
| Irland*         | Siemens           | 18   | 50 | 77 | 72 | 77 |
| Island          | Smith & Norland.  |      | 5  | 11 | 30 | 00 |
| Italien         | Siemens           | 02   | 66 | 76 | 44 | 00 |
| Jordanien       | Siemens           | 0    | 79 | 55 | 96 | 63 |
| Kambodscha      | Siemens           |      | 12 | 80 | 05 | 00 |
| Kanada          | Siemens           | 1 88 | 87 | 77 | 02 | 11 |
| Katar           | Siemens0          | D 97 | 44 | 69 | 67 | 00 |
| Kroatien        | Siemens           | 0    | 16 | 10 | 53 | 81 |
| Kuwait          | NGEECO            |      | 4  | 81 | 87 | 49 |
| Lettland        | Siemens           |      | 7  | 50 | 11 | 14 |
| Libanon*        | F.A. Kettaneh     |      | 01 | 44 | 30 | 43 |

| Libyen              | Siemens        | 02  | 13  | 35  | 02 | 31 |
|---------------------|----------------|-----|-----|-----|----|----|
| Litauen             | .UAB Skaidula  |     | 2   | 39  | 77 | 79 |
| Luxemburg           | Siemens        |     | 43  | 84  | 33 | 99 |
| Malaysia            | Siemens        | 03  | 79  | 52  | 51 | 84 |
| ,<br>Malta          | .Siemens 00 35 | 32  | 14  | 94  | 06 | 32 |
| Marokko             | Setel S.A.     |     | 22  | 66  | 92 | 32 |
| Mauritius           | Ireland Blyth  |     | 2   | 11  | 62 | 13 |
| Niederlande*        | Siemens 0      | 90  | 03  | 33  | 31 | 00 |
| Norwegen*           | Siemens        |     | 22  | 70  | 84 | 00 |
| Österreich*         | Siemens        | 05  | 17  | 07  | 50 | 04 |
| Oman                | Siemens        |     |     | 79  | 10 | 12 |
| Pakistan            | Siemens        | 02  | 15  | 67  | 35 | 65 |
| Philippinen         | Siemens        |     | 28  | 14  | 98 | 88 |
| Polen               | Siemens        | 08  | 00  | 22  | 09 | 90 |
| Portugal*           | Siemens        | . 8 | 00  | 85  | 32 | 04 |
| Russland            | Siemens        | 09  | 57  | 37  | 29 | 51 |
| Saudi Arabien       | Siemens        | 0   | 26  | 51  | 50 | 94 |
| Schardscha          | Siemens        | 0   | 65  | 33  | 66 | 42 |
| Schweden*           | Siemens        | 0   | 87  | 50  | 99 | 11 |
| Schweiz             | Siemens        | 0   | 12  | 12  | 00 | 90 |
| Simbabwe            | Siemens        |     | 04  | 36  | 94 | 24 |
| Singapur            | Siemens        |     | . 8 | 45  | 48 | 18 |
| Slowakei            | Siemens        | 07  | 59  | 68  | 22 | 66 |
| Slowenien           | Siemens        | . 0 | 14  | 74  | 63 | 36 |
| Spanien             | Siemens        | . 9 | 02  | 11  | 50 | 61 |
| ,<br>Rep. Südafrika | Siemens        | 08  | 60  | 10  | 11 | 57 |
| Taiwan              | Siemens        | 02  | 25  | 18  | 65 | 04 |
| Thailand            | Siemens        | 0   | 27  | 15  | 51 | 00 |
| Tschechische        |                |     |     |     |    |    |
| Republik            | Siemens        | 02  | 33  | 03  | 27 | 27 |
| Türkei              | .Simko 0       | 21  | 65  | 71  | 89 | 89 |
| Tunesien            | Siemens        |     | 01  | 86  | 19 | 02 |
| Ungarn              | Siemens        | 06  | 14  | 71  | 24 | 44 |
| USĂ                 | Siemens        | 18  | 77  | 687 | 16 | 71 |
| Vietnam             | .Opticom       |     | 45  | 63  | 22 | 44 |

#### \*\* DM 0,24/Min

SIEMENS Original Accessories You can buy original Siemens accessories at http://www.my-siemens.com; in countries marked with an asterisk \*, you can also call the phone number shown.

## Troubleshooting

If problems occur when using the phone, try to find a solution here first. If the problem persists, contact your service provider or the Siemens Service.

| Problem                                           | Possible causes                               | Possible corrective measures                                                                                                    |
|---------------------------------------------------|-----------------------------------------------|----------------------------------------------------------------------------------------------------|
| Phone cannot be switched on.                      | On/Off key not pressed long enough.           | Press On/Off key for at least two seconds.                                                                                                    |
|                                                   | Dead battery.                                 | Charge battery. Check charging indicator in the display.                                                                                                    |
|                                                   | Battery contacts dirty.                       | Clean contacts.                                                                                                    |
|                                                   | See also below under:<br>"charging error""    |                                                                                                    |
| Standby time too short.                           | Frequent use of the organizer and games.      | Restrict use if necessary.                                                                                                    |
|                                                   | Speed search active.                          | Deactivate speed search (p. 77).                                                                                                    |
|                                                   | Display illumination on.                      | Switch off display illumination (p. 76).                                                                                                    |
|                                                   | Unintentional keystroke (illumi-<br>nation!). | Activate key lock (p. 77).                                                                                                    |
| Charging error<br>(charge icon not<br>displayed). | Battery totally discharged.                   | 1) Plug in charger cable 2) Wait for approx. 5 - 10 min-<br>utes until the charge icon is displayed 3) Charge for<br>2 - 3 hours<br>(use only the charger provided). |
|                                                   | Temperature out of range:<br>-0 °C to +40 °C. | Make sure the ambient temperature is right, wait a while, then charge again.                                                                                         |
|                                                   | Contact problem.                              | Check power supply and connection to the phone.<br>Check battery contacts and device interface, clean<br>them if necessary, then insert battery again.               |
|                                                   | No power supply.                              | Plug in to different socket or check voltage.                                                                                                    |
|                                                   | Wrong charger.                                | Use only original SIEMENS accessories.                                                                                                    |
|                                                   | Battery faulty.                               | Replace battery.                                                                                                    |
| SIM error.                                        | SIM card not correctly inserted.              | Make sure that the SIM card is correctly inserted (p. 12).                                                                                                    |
|                                                   | SIM card contacts dirty.                      | Clean the SIM card with a dry cloth.                                                                                                    |
|                                                   | SIM card with wrong voltage.                  | Use 3 V SIM cards only.                                                                                                    |
|                                                   | SIM card damaged (e.g. broken).               | Inspect the damage.<br>Return the SIM card to service provider.                                                                                                    |

| 1 | 9 | 1 | 2 |
|---|---|---|---|
|   |   |   |   |

# Troubleshooting

| Problem                                                         | Possible causes                                                  | Possible corrective measures                                                                                            |
|-----------------------------------------------------------------|------------------------------------------------------------------|----------------------------------------------------------------------------------------------------|
| No connection to network.                                       | Signal weak.                                                     | Move higher, to a window or open space.                                                                                 |
|                                                                 | Outside range.                                                   | Check service provider coverage map.                                                                                    |
|                                                                 | Fixed mode.                                                      | Switch mode or it to automatic (p. 81).                                                                                 |
|                                                                 | SIM card not valid.                                              | Reclaim at the service provider.                                                                                        |
|                                                                 | New network not authorized.                                      | Try manual selection or select a different network (p. 80).                                                             |
|                                                                 | Network barring is set.                                          | Check barrings (p. 81).                                                                                                 |
|                                                                 | Network overloaded.                                              | Try again later.                                                                                                    |
| Phone loses net-<br>work.                                       | Signal too weak.                                                 | Reconnection to an other service provider is automatic (p. 80). Switching the phone off and on again may speed this up. |
| Communication dif-<br>ficult in car with<br>handsfree function. | Ambient noise level too high.                                    | Use Car Kit (Car Solutions, p. 96).                                                                                     |
| Calls not possible.                                             | Dialing error.                                                   | New network not authorized (p. 80).                                                                                     |
|                                                                 | New SIM card inserted.                                           | Check for new restrictions.                                                                                             |
|                                                                 | Charge limit reached.                                            | Reset limit with PIN 2 (p. 52).                                                                                         |
|                                                                 | Credit used up.                                                  | Load credit.                                                                                                    |
| Certain uses of the phone not possible.                         | Call restrictions are set.                                       | Barrings may have been set by your service provider.<br>Check barrings (p. 81).                                         |
|                                                                 | The phone number has more than 20 digits.                        | Check phone number.                                                                                                    |
| Entries cannot be<br>made to Adress-<br>buch/Telefonbuch.       | Adressbuch/Telefonbuch is full.                                  | Delete Adressbuch/Telefonbuch entries(p. 28).                                                                           |
| Voice mail does not work                                        | Call divert to the mailbox not set.                              | Set call divert to the mailbox (p. 53).                                                                                 |
| SMS (text mes-<br>sage) 📧 flashes.                              | SMS memory full.                                                 | Delete messages (SMS) to make room (p. 36).                                                                             |
| Function cannot be set.                                         | Not supported by service provider or registration re-<br>quired. | Contact your service provider.                                                                                          |
| Charge counter<br>does not work<br>(GSM).                       | Charge pulse not transmit-<br>ted.                               | Contact your service provider.                                                                                          |

## Troubleshooting

| Problem                           | Possible causes                                                                             | Possible corrective measures                                                                                                    |
|-----------------------------------|---------------------------------------------------------------------------------------------|----------------------------------------------------------------------------------------------------|
| Message cannot be sent.           | Some service providers do not support this service.                                         | Check with your service provider.                                                                                                    |
|                                   | Phone number of the service center is not set or wrong.                                     | Set service center (p. 41).                                                                                                    |
|                                   | SIM card contract does not support this service.                                            | Contact your service provider.                                                                                                    |
|                                   | Service center overloaded.                                                                  | Repeat message.                                                                                                    |
|                                   | Addressee does not have a compatible phone.                                                 | Check.                                                                                                    |
| PIN error.                        | Three wrong entries.                                                                        | Enter the MASTER PIN (PUK) provided<br>with the SIM according to the instructions.<br>If MASTER PIN or PIN has been lost, con-<br>tact your service provider. |
| Phone code error.                 | Three wrong entries.                                                                        | Contact Siemens Service (p. 90).                                                                                                    |
| Service provider code error.      | No authorization for this service.                                                          | Contact your service provider.                                                                                                    |
| Too few / too many<br>menu items. | Functions may have been added or re-<br>moved by your service provider via the<br>SIM card. | Check with your service provider.                                                                                                    |
| No fax possible.                  | Incorrect settings in the PC.                                                               | Check settings (p. 88).                                                                                                    |
|                                   | No authorization for this service.                                                          | Contact your service provider.                                                                                                    |
|                                   | Wrong infrared driver in the PC.                                                            | Install latest infrared driver.                                                                                                    |
|                                   | Mode set to "only TDMA."                                                                    | Set "automatic" or "only GSM."                                                                                                    |
| Damage                            |                                                                                             |                                                                                                    |
| Course also als                   | Demous hottom, and CIM and incertains                                                       | w and Danat diamonth the above                                                                                                    |

Severe shock. Remove battery and SIM and insert them again. Do not dismantle the phone.

Reset all settings to the factory default: \* # 9 9 9 9 # 🥟

Further information can be found on the Internet under:

http://www.siemens.com/productservice

#### 94

## **Specifications**

## **Declaration of conformity**

# Exposure to radio frequency signals

Your wireless handheld portable telephone is a low power radio transmitter and receiver. When it is ON, it receives and also sends out radio frequency (RF) signals.

In August 1996, The Federal Communications Commission (FCC) adopted RF exposure guidelines with safety levels for hand-held wireless phones. Those guidelines are consistent with the safety standards previously set by both U.S. and international standards bodies:

American Natinal Standards Institute (ANSI) C95.1 (1992)

National Council of Radiation Protection and Measurement (NCRP) Report 86 (1986)

International Commission of Nonlonizing Radiation Protection (ICNIRP) 1996

Ministry of Health (Canada) Safety Code 6

Those standards were based on comprehensive and periodic evaluations of the relevant scientific literature. For example, over 120 scientists, engineers, and physicians from universities, government health agencies, and industry reviewd the available body of research to develop the ANSI standard (C95.1).

The design of your phone complies

with the FCC guidelines (and those standards). For additional information concerning exposure to radio frequency signal, see the statement by the FDA at the end of this user guide.

## Technical data

| GSM 900 class:      | 4 (33 dBm)              |
|---------------------|-------------------------|
| GSM 1900 class:     | 1 (30 dBm)              |
| TDMA 800 class IV:  | (0.6 W ERP)             |
| TDMA 1900 class IV: | (0.6 W ERP)             |
| Weight:             | 123g/4.3OZ              |
| Dimensions:         | 118 x 46 x 21mm         |
|                     | (94 CIII <sup>*</sup> ) |
| Operating voltage:  | 3.8 Volts               |
| Standby time:       |                         |
| GSM:                | Up to 260hr             |
| TDMA:               | Up to 150hr             |
| Talk time:          |                         |
| GSM:                | Up to 6hr               |
| TDMA:               | Up to 150 minutes       |
| SIM card:           | 3 Volt                  |
|                     |                         |

## Maintenance

## Maintenance tips

- The SIM card should be treated with the same care as a credit card. Do not bend or scratch it or expose it to static electricity.
- Clean the card with a damp cloth or an anti-static wipe without chemical cleaning agents.
- Protect the phone from moisture and shocks. Do not expose your phone to direct sunlight.
- Remove the battery if you are not going to use the phone for extended periods of time (more than one month).

#### Phone ID

You will need the following details if you lose your phone or SIM card. Please enter here the number of the SIM card (on the card):

.....

15-digit serial number of the phone (under the battery):

.....

Customer Service number of the service provider:

.....

#### Lost phone

If you lose your phone or SIM card contact your service provider immediately to prevent misuse.

#### 96

## Accessories

## **Basics**

#### Li-Ion Battery (850 mAh)

#### Travel Charger

Like a standard charger, but with automatic voltage selection: 90-270 V for international use.

#### Desk Top Charger

Enables simultaneous charging of the phone battery and a spare battery.

#### Headset PTT

Optimum freedom of movement with excellent call quality. Including PTT (Push To Talk) key to accept calls and to activate voice dialling.

#### Belt Clip

Features a belt clip and a clip for fastening your phone to clothes or bags.

#### Leather Case

Attractive protection from dirt and damage from outside.

## **Data/Applications**

#### Data Cable

To connect the phone with the RS 232 port on the PC.

## **Car Solutions**

#### Car Charger

Connection to dashboard (12/24 Volt) by simply plugging into the cigarette lighter socket. Kit with cradles.

#### Mobile Holder

Mobile holder for securing the phone. Ideal in combination with the Headset PTT or the Car Kit Portable.

#### **Car Mobility Pack**

Allows handsfree talking and simultaneously charges the mobile phone in the car.

#### Car Kit Portable

Hands-free kit with integrated loudspeaker and microphone and auto talk feature. Simply plug into the cigarette lighter socket.

## Innovations

#### MP3 player USB

Stereo headset for handsfree talking and superior sound quality when playing MP3 audio files. The 32 MB MultiMediaCard records 30 minutes of music in premium quality. The package includes the software for downloading and the USB connecting cables.

Products can be obtained in specialty shops. Visit our online shop under:

### www.icm.siemens.com

### The U.S. Food and Drug Administration's (FDA) Center for Devices and Radiological Health Consumer Update on Mobile Phones

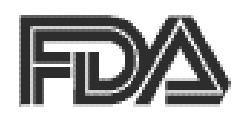

FDA has been receiving inquiries about the safety of mobile phones, including cellular phones and PCS phones. The following summarizes what is know - and what remains unknown - about whether these products can pose a hazard to health, and what can be done to minimize any potential risk. This information may be used to respond to questions.

#### Why the concern?

Mobile phones emit low levels of radio frequency energy (i.e., radio frequency radiation) in the microwave range while being used. They also emit very low levels of radio frequency energy (RF), considered non-significant, when in the stand-by mode. It is well known that high levels of RF can produce biological damage through heating effects (this is how your microwave oven is able to cook food). However, it is not known whether, to what extent, or through what mechanism, lower levels of RF might cause adverse health effects as well. Although some research has been done to address these questions, no clear picture of the biological effects of this type of radiation has emerged to date. Thus, the available science does not allow us to conclude that mobile phones are absolutely safe, or that they are unsafe. However, the available scientific evidence does not demonstrate adverse health effects associated with the use of mobile phones.

#### What kinds of phones are in question?

Questions have been raised about hand-held mobile phones, the kind that have a built-in antenna that is positioned close to the user's head during normal telephone conversation. These types of mobile phones are of concern because of the short distance between the phone's antenna - the primary source of the RF - and the person's head. The exposure to RF from mobile phones in which the antenna is located at greater distances from the user (on the outside of a car, for example) is drastically lower than that from hand-held phones, because a person's RF exposure decreases rapidly with distance from the source. The safety of so-called "cordless phones," which have a base unit connected to the telephone wiring in a house and which operate at far lower power levels and frequencies, has not been questioned.

#### How much evidence is there that hand-held mobile phones might be harmful?

Briefly, there is not enough evidence to know for sure, either way; however, research efforts are on-going. The existing scientific evidence is conflicting and many of the studies that have been done to date have suffered from flaws in their research methods. Animal experiments investigating the effects of RF exposures characteristic of mobile phones have yielded conflicting results. A few animal studies, however, have suggested that low levels of RF could accelerate the development of cancer in laboratory animals. In one study, mice genetically altered to be predisposed to developing one type of cancer developed more than twice as many such cancers when they were exposed to RF energy compared to controls. There is much uncertainty among scientists about whether results obtained from animal studies apply to the use of mobile phones. First, it is uncertain how to apply the results obtained in rats and mice to humans. Second, many of the studies showed increased tumor development used animals that had already been treated with cancer-causing chemicals, and other studies exposed the animals to the RF virtually continuously - up to 22 hours per day.

For the past five years in the United States, the mobile phone industry has supported research into the safety of mobile phones. This research has resulted in two findings in particular that merit additional study:

1. In a hospital-based, case-control study, researchers looked for an association between mobile phone use and either glioma (a type of brain cancer) or acoustic neuroma (a benign tumor of the nerve sheath). No statistically significant association was found between mobile phone use and acoustic neuroma. There was also no association between mobile phone use and gliomas when all types of gliomas were considered together. It should be noted that the average length of mobile phone exposure in this study was less than three years.

When 20 types of glioma were considered separately, however, an association was found between mobile phone use and one rare type of glioma, neuroepithelliomatous tumors. It is possible with multiple comparisons of the same sample that this association occurred by chance. Moreover, the risk did not increase with how often the mobile phone was used, or the length of the calls. In fact, the risk actually decreased with cumulative hours of mobile phone use. Most cancer causing agents increase risk with increased exposure. An ongoing study of brain cancers by the National Cancer Institute is expected to bear on the accuracy and repeatability of these results.<sup>1</sup>

2. Researchers conducted a large battery of laboratory tests to assess the effects of exposure to mobile phone RF on genetic material. These included tests for sever-al kinds of abnormalities, including mutations, chromosomal aberrations, DNA strand breaks, and structural changes in the genetic material of blood cells called lymphocytes. None of the tests showed any effect of the RF except for the micronucleus assay, which detects structural effects on the genetic material. The cells in this assay showed changes after exposure to simulated cell phone radiation, but only after 24 hours of exposure. It is possible that exposing the test cells to radiation for this long resulted in heating. Since this assay is known to be sensitive to heating, heat alone could have caused the abnormalities to occur. The data already in the literature on the response of the micronucleus assay to RF are conflicting. Thus follow-up research is necessary. <sup>2</sup>

FDA is currently working with government, industry, and academic groups to ensure the proper follow-up to these industry-funded research findings. Collaboration with the Cellular Telecommunications Industry Association (CTIA) in particular is expected to lead to FDA providing research recommendations and scientific oversight of new CTIA-funded research based on such recommendations.

Two other studies of interest have been reported recently in the literature:

- Two groups of 18 people were exposed to simulated mobile phone signals under laboratory conditions while they performed cognitive function tests. There were no changes in the subjects' ability to recall words, numbers, or pictures, or in their spatial memory, but they were able to make choices more quickly in one visual test when they were exposed to simulated mobile phone signals. This was the only change noted among more than 20 variables compared.<sup>3</sup>
- In a study of 209 brain tumor cases and 425 matched controls, there was no increased risk of brain tumors associated with mobile phone use. When tumors did exist in certain locations, however, they were more likely to be on the side of the head where the mobile phone was used. Because this occurred in only a small number of cases, the increased likelihood was too small to be statistically significant.<sup>4</sup>

100

# U.S. FDA

In summary, we do not have enough information at this point to assure the public that there are, or are not, any low incident health problems associated with use of mobile phones. FDA continues to work with all parties, including other federal agencies and industry, to assure that research is undertaken to pro-vide the necessary answers to the outstanding questions about the safety of mobile phones.

#### What is known about cases of human cancer that have been reported in users of handheld mobile phones?

Some people who have used mobile phones have been diagnosed with brain cancer. But it is important to understand that this type of cancer also occurs among people who have not used mobile phones. In fact, brain cancer occurs in the U.S. population at a rate of about 6 new cases per 100,000 people each year. At that rate, assuming 80 million users of mobile phones (a number increasing at a rate of about 1 million per month), about 4800 cases of brain cancer would be expected each year among those 80 million people, whether or not they used their phones. Thus it is not possible to tell whether any individual's cancer arose because of the phone, or whether it would have happened anyway. A key question is whether the risk of getting a particular form of cancer is greater among people who use mobile phones than among the rest of the population. One way to answer that question is to compare the usage of mobile phones among people with brain cancer with the use of mobile phones among appropriately matched people without brain cancer. This is called a case-control study. The current case-control study of brain cancers by the National Cancer Institute, as well as the follow-up research to be sponsored by industry, will begin to generate this type of information.

#### What is FDA's role concerning the safety of mobile phones?

Under the law, FDA does not review the safety of radiation emitting consumer products such as mobile phones before marketing, as it does with new drugs or medical devices. However, the agency has authority to take action if mobile phones are shown to emit radiation at a level that is hazardous to the user. In such a case, FDA could require the manufacturers of mobile phones to notify users of the health hazard and to repair, replace or recall the phones so that the hazard no longer exists.

Although the existing scientific data do not justify FDA regulatory actions at this time, FDA has urged the mobile phone industry to take a number of steps to assure public safety. The agency has recommended that the industry:

- Support needed research into possible biological effects of RF of the type emitted by mobile phones;
- Design mobile phones in a way that minimizes any RF exposure to the user that is not necessary for device function; and
- Cooperate in providing mobile phone users with the best possible information on what is known about possible effects of mobile phone use on human health.

At the same time, FDA belongs to an interagency working group of the federal agencies that have responsibility for different aspects of mobile phone safety to ensure a coordinated effort at the federal level. These agencies are:

- National Institute for Occupational Safety and Health
- Environmental Protection Agency
- Federal Communications Commission
- Occupational Health and Safety Administration
- National Telecommunications and Information Administration

The National Institutes of Health also participates in this group.

# In the absence of conclusive information about any possible risk, what can concerned individuals do?

If there is a risk from these products and at this point we do not know that there is-it is probably very small. But if people are concerned about avoiding even potential risks, there are simple steps they can take to do so. For example, time is a key factor in how much exposure a person receives. Those persons who spend long periods of time on their hand-held mobile phones could consider holding lengthy conversations on conventional phones and reserving the hand-held models for shorter conversations or for situations when other types of phones are not available.

People who must conduct extended conversations in their cars every day could switch to a type of mobile phone that places more distance between their bodies and the source of the RF, since the exposure level drops off dramatically with distance. For example, they could switch to:

- a mobile phone in which the antenna is located outside the vehicle,
- a hand-held phone with a built-in antenna connected to a different antenna mounted on the outside of the car or built into a separate package, or
- a headset with a remote antenna to a mobile phone carried at the waist.

#### Where can I find additional information?

For additional information, see the following websites:

- Federal Communications Commission (FCC) RF Safety Program (select "Information on Human Exposure to RF Fields from Cellular and PCS Radio Transmitters"): http://www.fcc.gov/oet/rfsafety.
- World Health Organization (WHO) International Commission on Non-Ionizing Radiation Protection (select Qs & As): http://www.who.int/emf
- United Kingdom, National Radiological Protection Board: http://www.nrpb.org.uk
- Cellular Telecommunications Industry Association (CTIA): http://www.wowcom.com
- U.S. Food and Drug Administration (FDA) Center for devices and Radiological Health: Http://www.fda.gov/cdhr/consumer/

<sup>1</sup> Muscat et al. Epidemiological Study of Cellular Telephone Use and Malignant Brain Tumors. In: State of the Science Symposium; 1999 June 20; Long Beach, California.

<sup>2</sup> Tice et al. Tests of mobile phone signals for activity in genotoxicity and other laboratory assays. In: Annual Meeting of the Environmental Mutagen Society; March 29, 1999, Washington, DC; and personal communication, unpublished results.

<sup>3</sup> Preece, AW, Iwi, G, Davies-Smith, A, Wesnes, K, Butler, S, Lim, E, and Varey, A. Effect of a 915- MHz simulated mobile phone signal on cognitive function in man. Int. J. Radiat. Biol., April 8, 1999.

<sup>4</sup> Hardell, L, Nasman, A, Pahlson, A, Hallquist, A and Mild, KH. Use of cellular telephones and the risk for brain tumors; a case-control study. Int. J. Oncol, 15: 113-116, 1999.

# Index

### Α

| Accepted calls                | 51 |
|-------------------------------|----|
| Accessories                   | 96 |
| Addressbook                   |    |
| call entry                    | 28 |
| make entry                    | 26 |
| read entry/change             | 27 |
| Agenda                        | 57 |
| Alarm clock                   | 60 |
| Alarms missed                 | 60 |
| Answering service (external)  | 48 |
| Appointments                  | 58 |
| Auto answer (in the car)      | 85 |
| Auto redial                   | 21 |
| Autom. selection (GSM/TDMA) . | 81 |
|                               |    |

### В

| Babysitter    | 25 |
|---------------|----|
| Baudrate      | 84 |
| Beep, ringer  | 73 |
| Big letters   | 76 |
| Bitmap viewer | 42 |
| Browser (WAP) | 44 |
| Business card | 62 |
|               |    |

## С

| Calculator<br>Calculator functions<br>Calendar | 63<br>63<br>57 |
|------------------------------------------------|----------------|
| Call                                           |                |
| accept/end                                     | 20             |
| charges                                        | 52             |
| divert                                         | 53             |
| menu                                           | 24             |
| record                                         | 22             |
| several simultaneously                         | 22             |
| Call back                                      | 21             |
| Call lists                                     | 51             |
| Calls dialed (call list)                       | 51             |
| Calls missed (call list)                       | 51             |
|                                                |                |

| Car Kit (headset) 69,        | 85 |
|------------------------------|----|
| Car solutions                | 96 |
| CB services                  | 49 |
| Charge display               | 52 |
| Charging (battery)           | 14 |
| Clock                        | 84 |
| Conceal ID                   | 82 |
| Conference                   | 23 |
| Confidential numbers         | 78 |
| Contrast (display)           | 76 |
| Control codes (DTMF) 24, 29, | 32 |
| Countdown                    | 66 |
| CSD Data                     | 83 |
| Currency conv                | 64 |

### D

| Daily view         | 57 |
|--------------------|----|
| Data exchange      | 83 |
| Date set           | 65 |
| Dictaphone 22,     | 55 |
| Display            |    |
| big letters        | 76 |
| contrast           | 76 |
| illumination       | 76 |
| Display (settings) | 76 |
| Divert             | 53 |
| DTMF tones 24, 29, | 32 |
|                    |    |

### Ε

| E-mail via SMS    | 41 |
|-------------------|----|
| Extending numbers | 29 |

### F

| <i>'</i> ' |
|------------|
| 77         |
| 70         |
| 41         |
| 38         |
| 73         |
| 36         |
| 37         |
|            |

## 104

# Index

| Folders (explorer) | 86 |
|--------------------|----|
| Forwarding         | 23 |
| Frequency range    | 80 |

### G

| Games           | 67 |
|-----------------|----|
| Getting started | 13 |
| GPRS            | 83 |
| Greeting        | 76 |
| GSM             | 81 |

## Н

| Handset volume | 22 |
|----------------|----|
| Headset        | 85 |
| Holding a call | 23 |
| Home network   | 80 |
|                |    |

## I

| Illumination                | 76 |
|-----------------------------|----|
| IMEI number                 | 77 |
| Important numbers           | 95 |
| Information services        | 49 |
| Infrared (IrDA)             | 84 |
| International dialing codes | 20 |
| Internet (WAP)              | 43 |

## Κ

| Key lock | <br>77 |
|----------|--------|
| Key tone | <br>73 |

### L

| Language (display)      | 76 |
|-------------------------|----|
| Limit (charge)          | 52 |
| Loss of phone, SIM card | 95 |
| Lowercase and uppercase | 39 |

### М

| Mailbox                  | 48 |
|--------------------------|----|
| Maintenance of the phone | 95 |
| Master reset             | 77 |
| Melody                   |    |
| compose                  | 75 |

| load              | 74 |
|-------------------|----|
| select            | 74 |
| Melody manager    | 74 |
| Menu              |    |
| quick selection   | 72 |
| Messages (SMS)    | 35 |
| Microphone off    | 24 |
| Mode of operation | 81 |
| Monthly view      | 57 |
|                   |    |

### Ν

| Network search        | 77 |
|-----------------------|----|
| Network selection     | 80 |
| New folder (explorer) | 86 |

### 0

| Only GSM     | 81 |
|--------------|----|
| Only TDMA    | 81 |
| Outbox (SMS) | 36 |

### Ρ

| Phone code                   | 78       |
|------------------------------|----------|
| Phone data                   | 94       |
| Phone identity number (IMEI) | 77       |
| Phone memory                 | 31       |
| Phonebook 30,                | 71       |
| PIN                          |          |
| error                        | 93       |
| PIN 2                        | 78       |
| Prefix 20,                   | 27       |
| Prevent new SIM              | 79       |
| Print via                    | 00       |
|                              | 89       |
| PUK                          | 89<br>78 |

### R

| Redial           | 21 |
|------------------|----|
| Reference number | 31 |
| Reminder         | 21 |
| Ringer setting   | 73 |

## S

| Send via |  | 89 |
|----------|--|----|
|----------|--|----|

# Index

| Service center        | 41 |
|-----------------------|----|
| Service tones         | 73 |
| Siemens Service       | 90 |
| SIM services          | 50 |
| SMS                   |    |
| archive               | 39 |
| capacity              | 36 |
| delivery confirmation | 36 |
| insert picture        | 38 |
| setup                 | 41 |
| standard messages     | 37 |
| status report         | 41 |
| T9 text entry         | 61 |
| T9 text enty          | 38 |
| Soft keys             |    |
| set                   | 71 |
| Special characters    | 39 |
| Speech/fax            | 88 |
| Speed dialing keys    | 72 |
| Standby time          | 14 |
| Stopwatch             | 66 |
| Swapping              | 22 |
| Switching off phone   | 15 |
| automatically         | 65 |
|                       |    |

### Т Т9

| 10                 |     |    |
|--------------------|-----|----|
| switching on/off   | 38, | 61 |
| text entry         |     | 39 |
| TDMA               |     | 81 |
| Technical data     |     | 94 |
| Text input         | 27, | 39 |
| Text message (SMS) |     | 35 |
| Time zones         |     | 65 |
| Time/charge        |     | 52 |
| Time/date          |     |    |
| set                | 65, | 84 |
| Topic list (CB)    |     | 49 |
| Trembler alarm     |     | 73 |
| Troubleshooting    |     | 91 |
|                    |     |    |

### U

| Uppercase and lowercase | 27, | 39 |
|-------------------------|-----|----|
| User group (network)    |     | 82 |

### V

| Validity (SMS)   | 41 |
|------------------|----|
| VIP group        | 26 |
| Voice command    | 33 |
| Voice dialing    | 33 |
| Voice mail       | 48 |
| Volume (handset) | 22 |
| Volume (ringer)  | 73 |

### W

### WAP access

| access      | 43 |
|-------------|----|
| browser     | 44 |
| profiles    | 45 |
| setup       | 45 |
| Weekly view | 57 |